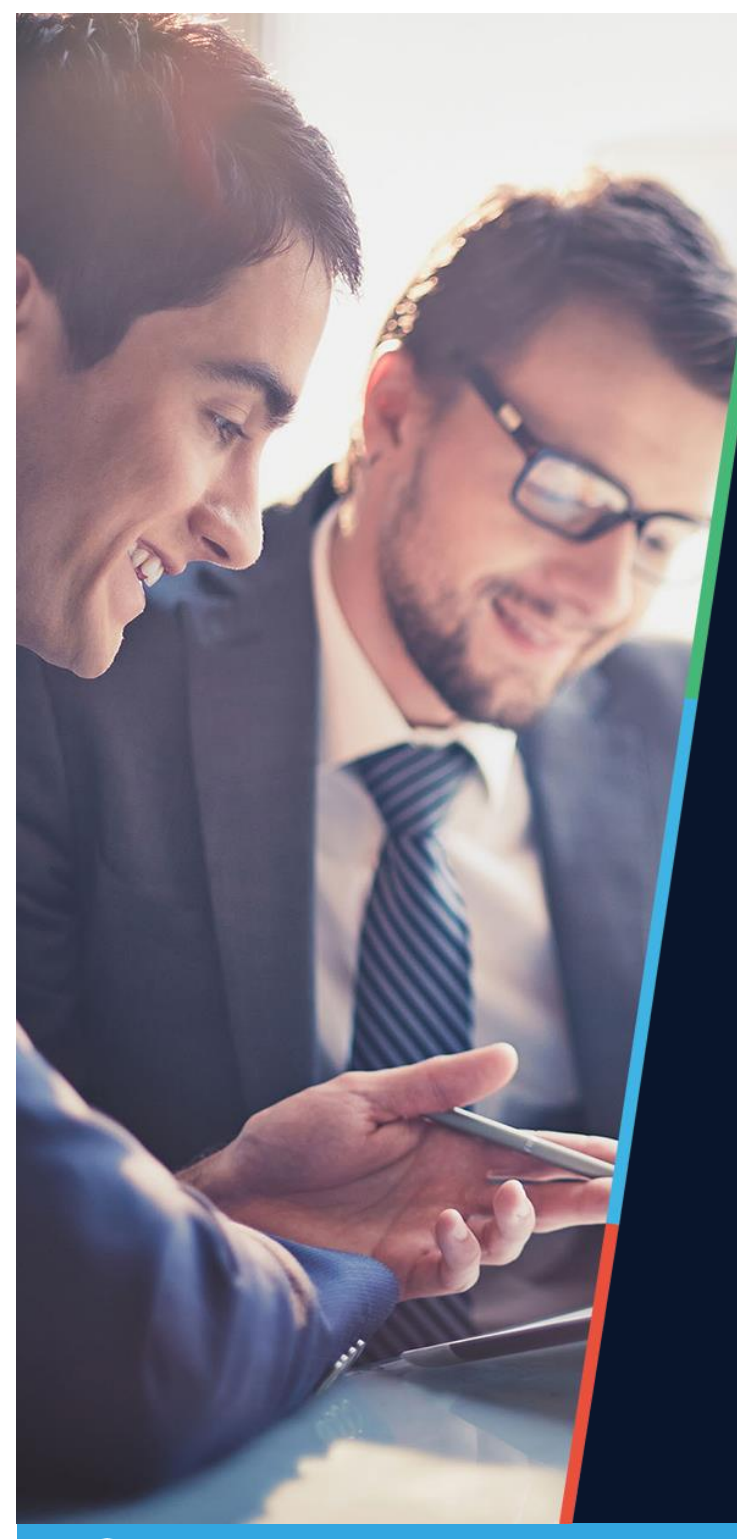

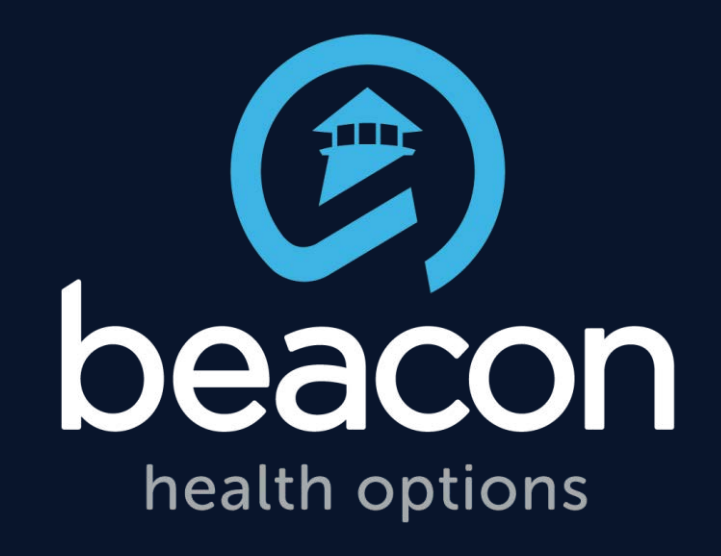

## Applied Behavior Analysis (ABA) Authorization & Billing Process for MBHP September 2015

MBHP is a Beacon Health Options company.

(2) beacon

## **Objectives**

- Overview of Billing Codes and Modifier requirement used by MassHealth plans.
- Verifying Member Eligibility.
- Accessing ProviderConnect<sup>SM.</sup>
- Authorization Procedures & Claim Submission for MBHP.
- Contact Information.
- Questions.

CPT<sup>®</sup> is a registered mark of the American Medical Association.

### **Overview of Billing Codes and Modifier Requirement**

 MassHealth has made the decision to *not* adapt the American Medical Association's (AMA) new CPT codes for ABA services *at this time*

 Four federal HCPCS codes, along with the primary modifier of U2, will be used to denote ABA services

## **ABA Service Coding**

| HCPCS<br>Code<br>& Modifier | Service Description                                                    | HIPAA Compliant<br>Description                               | Units               |
|-----------------------------|------------------------------------------------------------------------|--------------------------------------------------------------|---------------------|
| H0031 U2                    | Assessment and case<br>planning for home services<br>by a BCBA.        | Mental Health<br>Assessment by non-<br>physician             | 1 unit = 15 minutes |
| H0032 U2                    | Supervision for home services by a BCBA.                               | Mental Health Service<br>plan by a non-<br>physician         | 1 unit = 15 minutes |
| H2012 U2                    | Direct instruction by a<br>BCBA – parent training for<br>home services | Behavioral Health day treatment, per hour                    | 1 unit = 1 hour     |
| H2019 U2                    | Direct instruction by a paraprofessional                               | Therapeutic Behavioral<br>Health Services, per 15<br>minutes | 1 unit = 15 minutes |

## **Other Information**

- The Applied Behavior Analysis Performance Specifications and Medical Necessity Criteria can be found on our website, <u>www.masspartnership.com</u>
- The MBHP Benefit Service Grid, which is also available on our website, <u>www.masspartnership.com</u>, is a useful tool for billing questions such as acceptable place-of-service codes, covered diagnoses, etc.
- For members with third party liability, the primary insurer must always be billed first in order to obtain an EOB. That EOB from the primary insurer indicating that the service was denied or partially paid must then be submitted with the claim to MBHP.

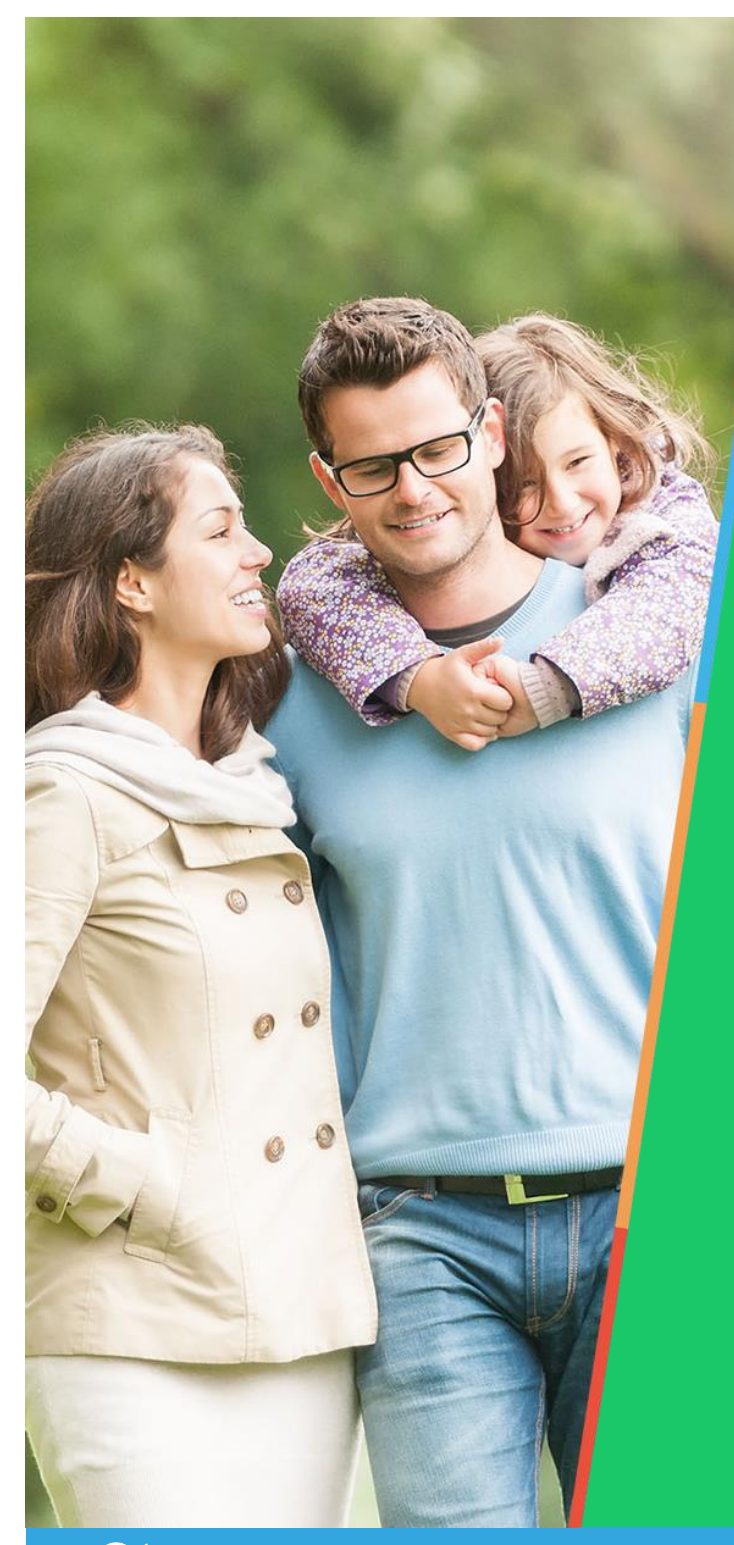

# Verifying Member Eligibility

MBHP is a Beacon Health Options company.

Deacon

#### **MassHealth Eligibility Verification System**

- Per provider contracts, MBHP providers are required to verify member eligibility on every date-of-service
- Member eligibility is verified through the MassHealth Eligibility Verification System (EVS), accessed through the MassHealth Virtual Gateway, <u>www.mass.gov</u> (search for "virtual gateway login")
- Once logged in to the Virtual Gateway, providers can access the Provider Online Service Center (POSC), where EVS is located
- MBHP providers receive a Data Collection Form in the New Provider Welcome Packet. That form must be filled out and mailed/faxed to MassHealth to establish login credentials

## MassHealth Virtual Gateway

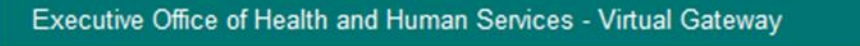

| Virtua | l Gateway                                                         | Mass.gov                                                                                                    |
|--------|-------------------------------------------------------------------|----------------------------------------------------------------------------------------------------|
|        | Welcome to the Virtual Gateway                                    | Virtual Gateway Customer<br>Service                                                                                           |
| Login  | Username<br>Password (Case sensitive)<br>Login<br>Forgot Password | Monday through Friday<br>8:30 am to 5:00 pm<br>800-421-0938 ( Voice)<br>617-847-6578(TTY for the<br>deaf and hard of hearing) |

#### **Provider Online Service Center**

#### Homepage of POSC:

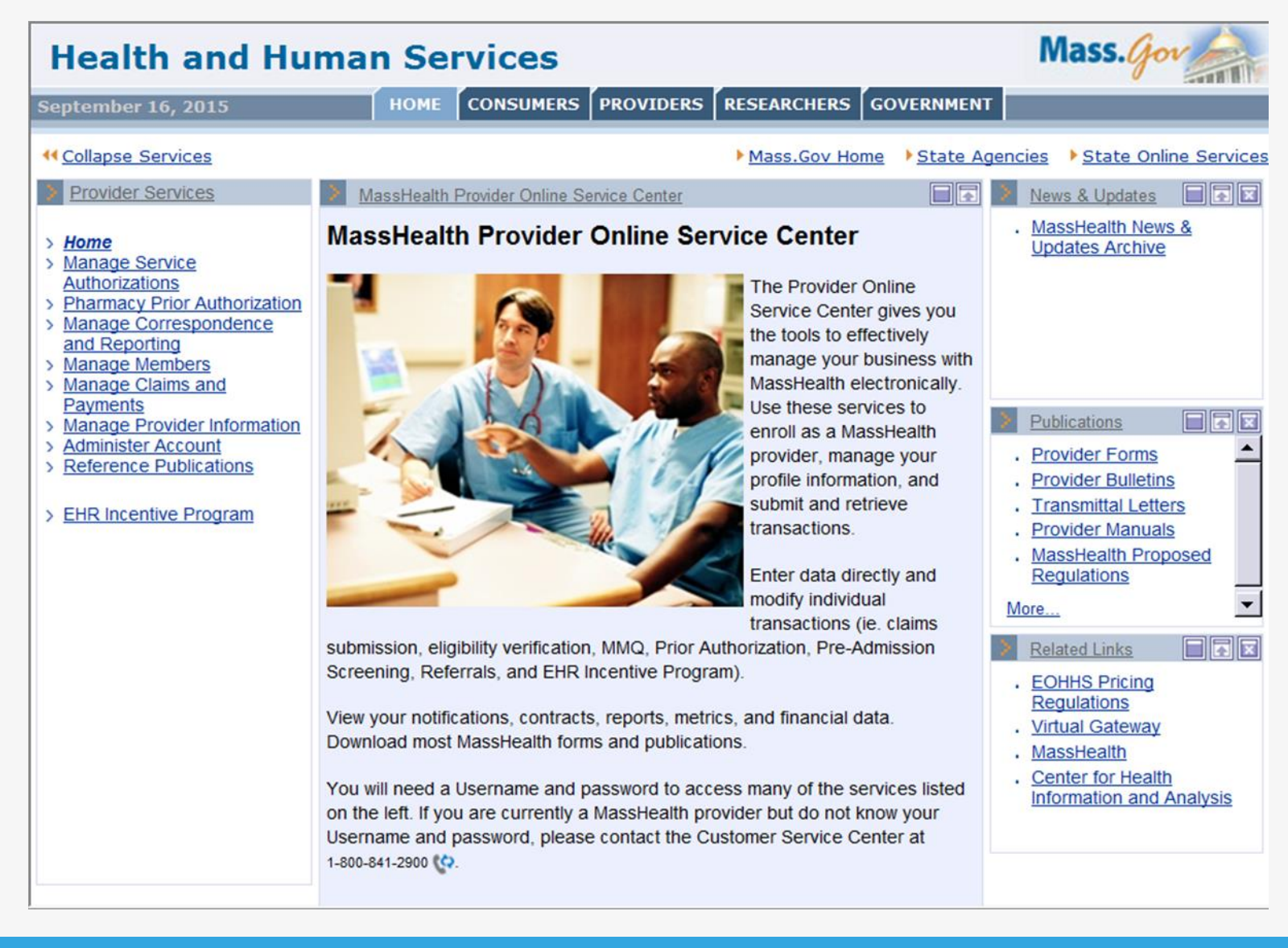

Deacon

## **MassHealth EVS**

- Finding Member Eligibility Information
- Click on "Manage Members",
- Then "Eligibility"
- Then "Verify Member Eligibility"

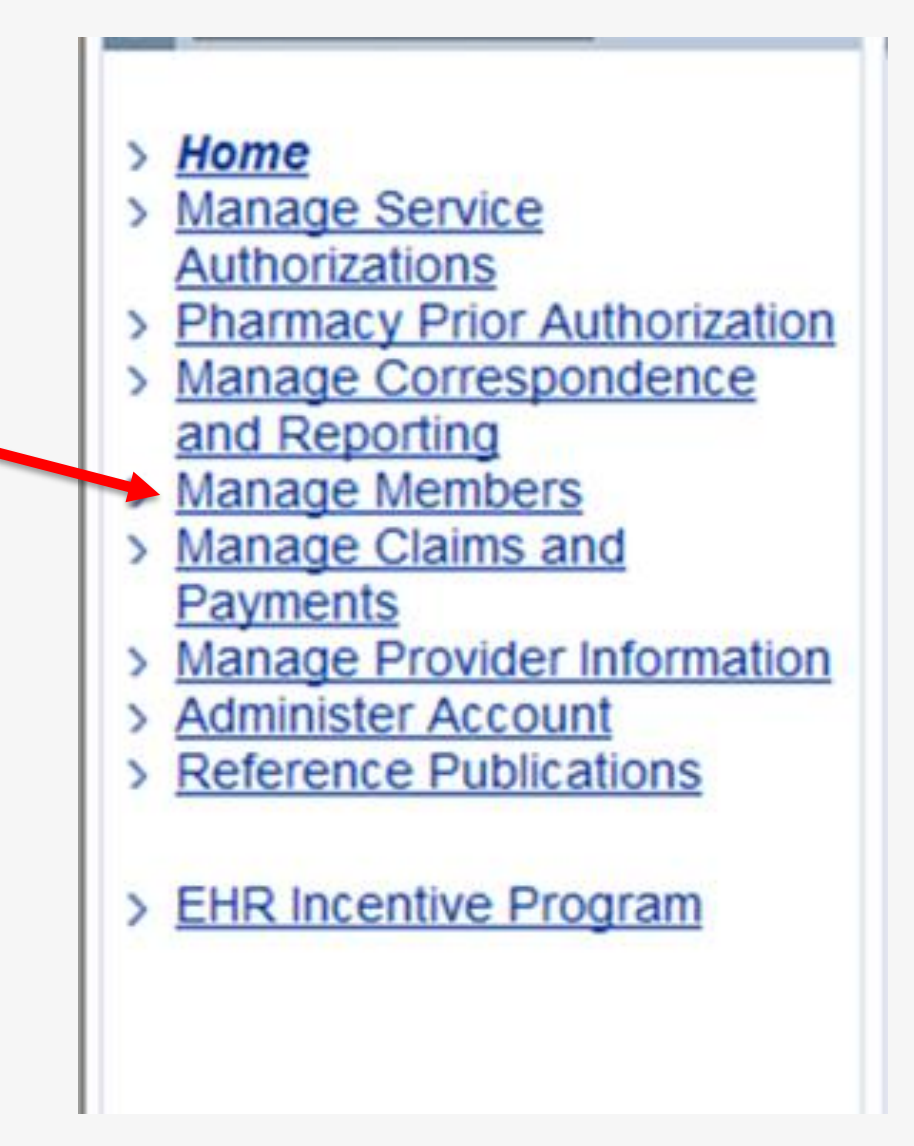

## MassHealth EVS continued...

- Search criteria:
  - MMIS / SSN / or Name and DOB
  - 1 month maximum date range.
  - Unable to search future dates.

| Verify Member                 | Eligibility                                                                                           |
|-------------------------------|----------------------------------------------------------------------------------------------------|
| Please select your            | Provider                                                                                              |
| Provider *                    | 1548385057-110031899B-MASSACHUSETTS BEH HL-150 FEDERAL ST FL 3                                        |
|                               |                                                                                                    |
| To identify the mer<br>gender | ber, please enter the Member's ID, or Social Security Number, or the Member's name, date of birth and |
| Member ID                     | found on the Mass Health card                                                                         |
|                               | OR                                                                                                    |
| SSN or Other                  |                                                                                                    |
| Agency ID                     | OR                                                                                                    |
| Member Last                   | Member First                                                                                          |
| Name                          | Name                                                                                                  |
| Date of Birth                 | Gender 💽                                                                                              |
|                               |                                                                                                    |
| Please enter "Fron            | Date of Service" or date of service range within a 31 calendar day span:                              |
| From Date of                  | 09/16/2015                                                                                            |
| Service *                     | Service                                                                                               |
|                               | Submit                                                                                                |

## MassHealth EVS continued...

|               | Verify Member Eligibility                |                                                                            |
|---------------|------------------------------------------|----------------------------------------------------------------------------|
|               | Member Information                       | Eligibility                                                                |
|               | Member Eligibility                       |                                                                            |
|               | Tracking #                               | Time Stamp                                                                 |
| Click on      | Provider NPI/ID                          |                                                                            |
|               | Member ID                                | Date of Birth                                                              |
| "Eligibility" | Member Name                              |                                                                            |
|               | SSN or Other Agency ID                   |                                                                            |
|               | Gender                                   |                                                                            |
|               | Member Address                           |                                                                            |
|               |                                          |                                                                            |
|               |                                          |                                                                            |
|               | Phone Day                                |                                                                            |
|               | Night                                    |                                                                            |
|               | Cell                                     |                                                                            |
|               | From Date of Service                     | To Date of Service                                                         |
|               | Local Office Code                        |                                                                            |
|               | If you require assistance or support rel | ated to this request, please contact Customer Support at 1-800-841-2900 🚱. |
|               | Close                                    | Perform Another Eligibility Check                                          |

## MassHealth EVS continued...

 Click on
 "Date Range" to expand information

 Look for MBHP to confirm eligibility

| Tony momor Englonit                                                                            | X                                                                                                    |              |                   |           |           |       |            |
|------------------------------------------------------------------------------------------------|----------------------------------------------------------------------------------------------------|--------------|-------------------|-----------|-----------|-------|------------|
| Member Informat                                                                                | ion Eligil                                                                                                    | bility       |                   |           |           |       |            |
| ates of Eligibility                                                                            |                                                                                                    |              |                   |           |           |       |            |
| lick on the Date Range t                                                                       | o view Eligibility in                                                                                                    | formation fo | or Member I       | D         |           |       |            |
| Date Range                                                                                     |                                                                                                    |              | Eligiblity Status |           |           |       |            |
| ✤ <u>09/16/2015 09/16/20</u>                                                                   | <u>15</u>                                                                                                    |              | MASSHE            | ALTH ST   | ANDARD    |       |            |
| The information below refers to the MASSHEALTH STANDARD coverage for 09/16/2015 to 09/16/2015. |                                                                                                    |              |                   |           |           |       |            |
| Restrictive<br>Messages<br>List of Managed C                                                   | estrictive<br>essages 246 / 246 EXEMPT FROM COPAY ON PHARMACY SERVICES UNDER 130 CMR<br>450.130(D).<br>186 / 186 EXEMPT FROM COPAY ON NON-PHARMACY SERVICES UNDER 130 CMR<br>450.130(D). |              |                   |           |           |       |            |
| Legal Name                                                                                     |                                                                                                    | Site Nan     | 10                |           | Site Phon | е     | Date Range |
| List of Behavioral                                                                             | Health                                                                                                    | _            |                   |           |           |       |            |
| Provider Name                                                                                  |                                                                                                    | NF           | P                 | Provide   | r Phone   | Date  | Range      |
| MASSACHUSETTS BEH HLTH PRT                                                                     |                                                                                                    |              | 48385057          | (000) 405 | 0000 100  | 00/10 |            |

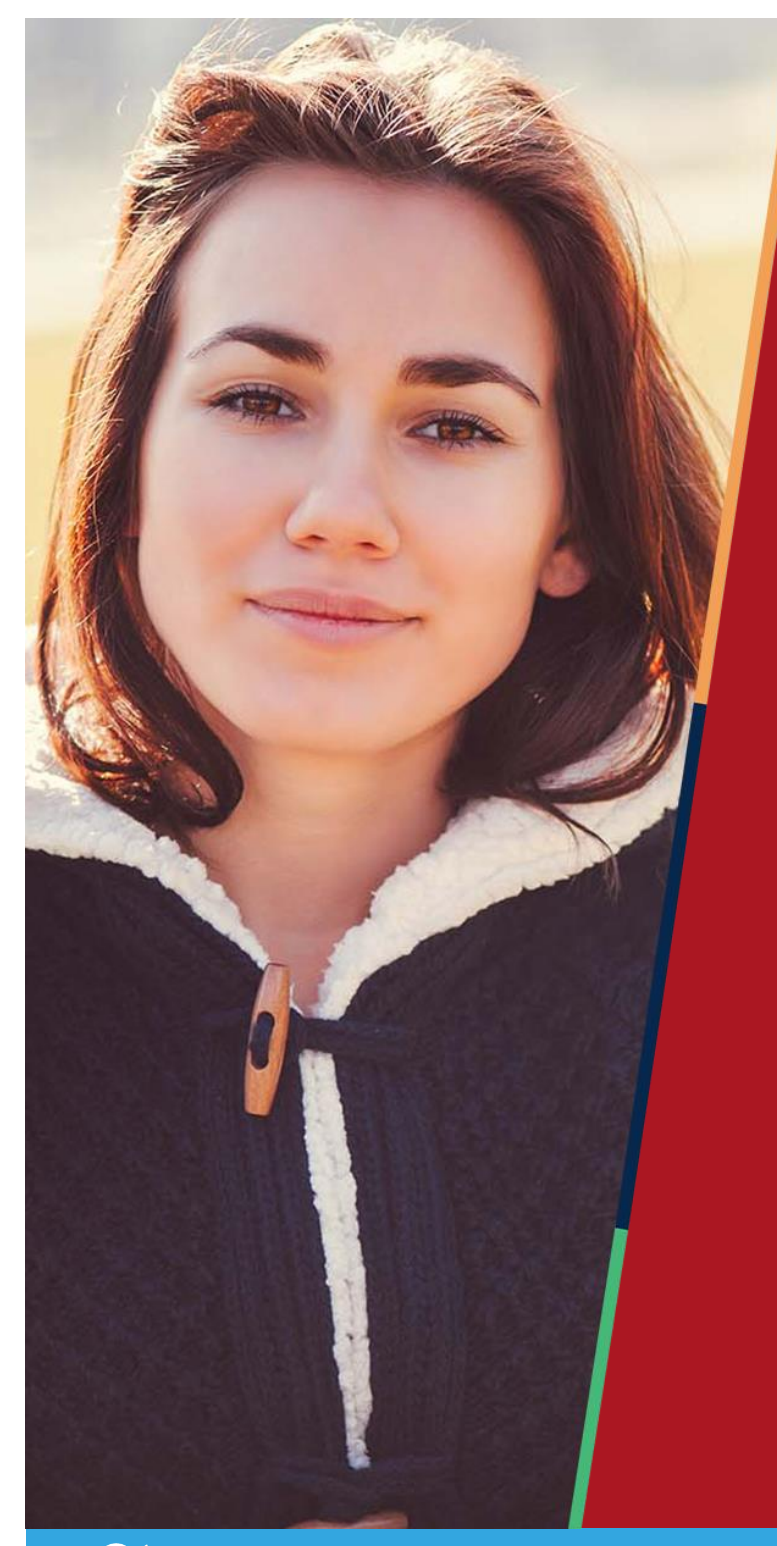

# Accessing ProviderConnect

MBHP is a Beacon Health Options company.

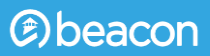

### **Accessing Provider Connect**

https://www.masspartnership.com

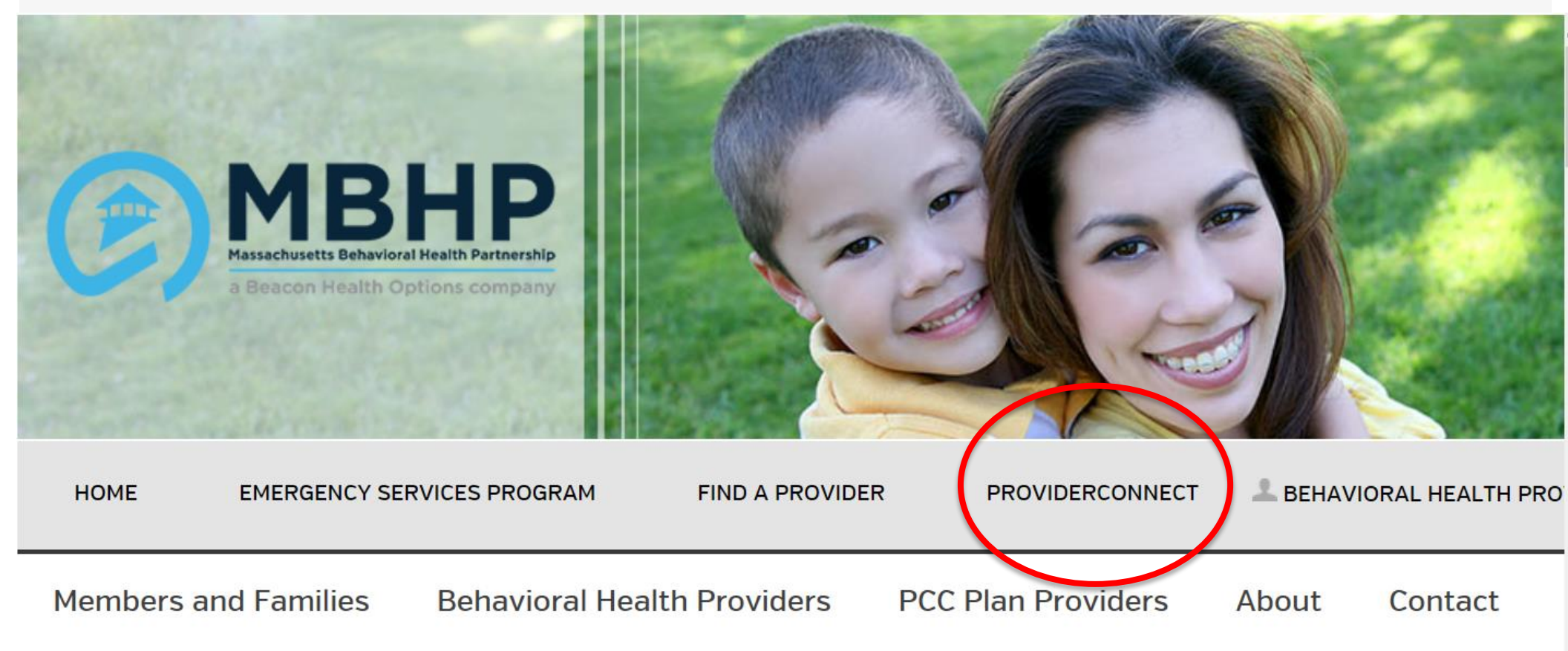

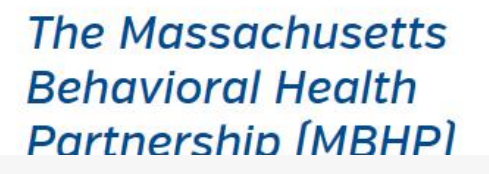

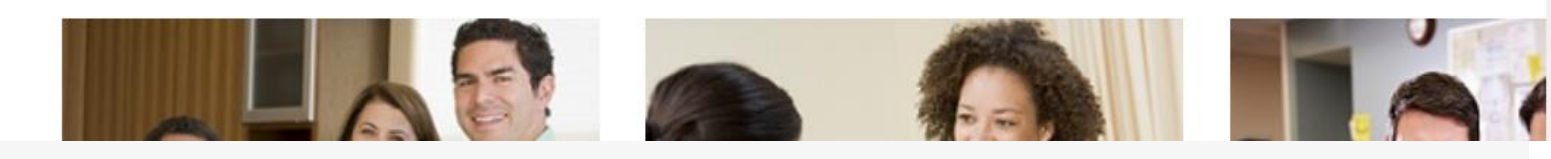

Deacon

### Logging into ProviderConnect

| l purposes only. B<br>ler of utilizing Val<br>e is intended to s<br>asource provided ( | Sehavioral health pro<br>ueOptions informati<br>substitute for the pro<br>through ValueOption          | oviders utilizing th<br>on and resources<br>ofessional judgme<br>is is consistent wi                                                                                                    |
|----------------------------------------------------------------------------------------|----------------------------------------------------------------------------------------------------|----------------------------------------------------------------------------------------------------|
| ers may not be cor                                                                     | npatible and may re                                                                                    | sult in formatting                                                                                                    |
|                                                                                        | purposes only. E<br>er of utilizing Val<br>e is intended to s<br>source provided<br>ers may not be con | purposes only. Behavioral health pro<br>er of utilizing ValueOptions informati<br>e is intended to substitute for the pro<br>source provided through ValueOption<br>ers may not be compatible and may re |

Please register for access.

Register

For assistance with any technical problems (such as connecting to or accessing the site) please call our e-Support Help Line at 888-247-9311 during business hours Monday through Friday 8AM - 6PM ET or you can email an Applications Support Specialist at e-SupportServices@valueoptions.com

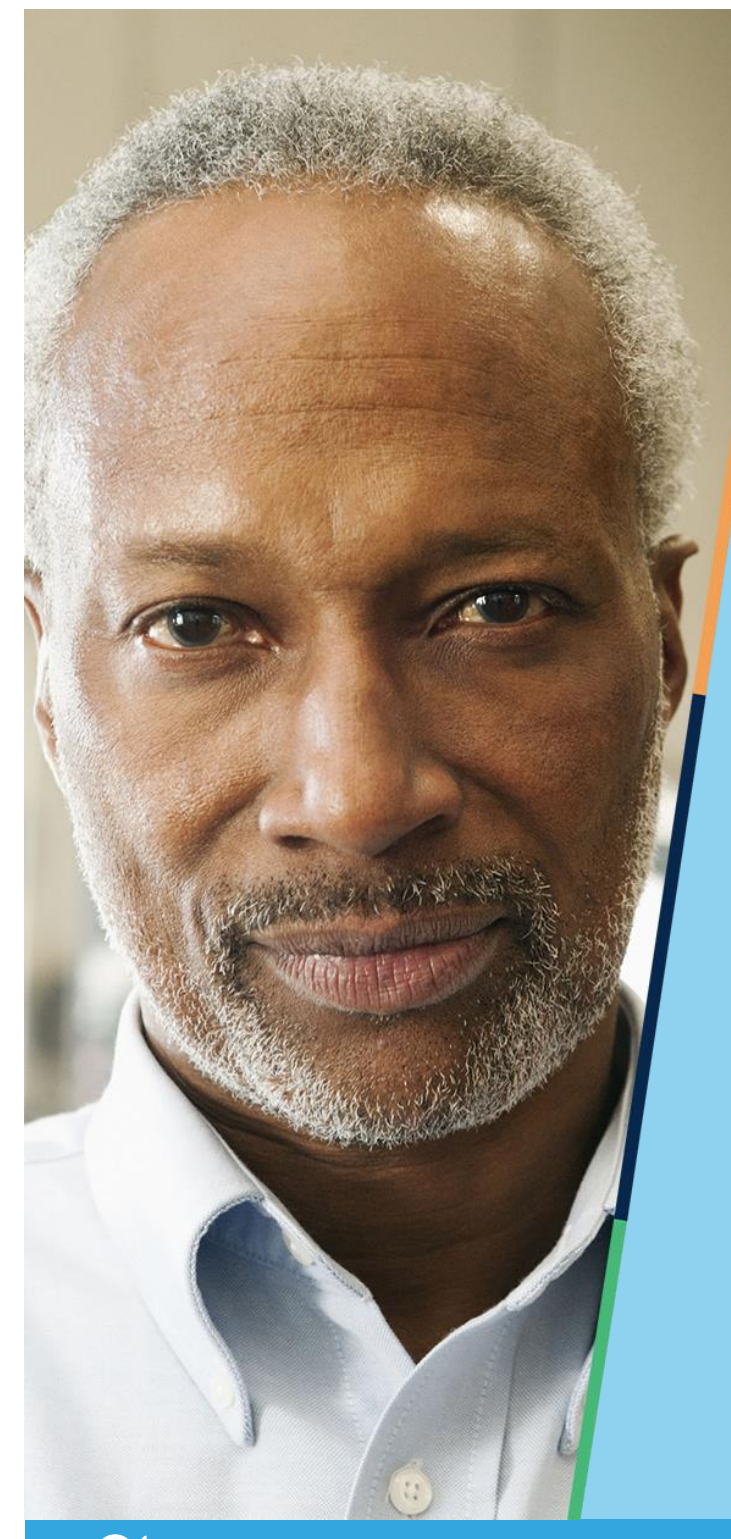

## Authorization Procedures & Claim Submission

MBHP is a Beacon Health Options company

Deacon

#### **ABA Authorization Requests**

- All requests for authorization for ABA Assessment or ABA Services for MBHP and HNE Be Healthy Members is via an on-line application called Provider Connect.
- Providers complete and submit the request form on-line. All requests are reviewed by MBHP staff who will make a determination.

#### Enter an Authorization Request https://www.valueoptions.com/pc/eProvider/providerLogin.do

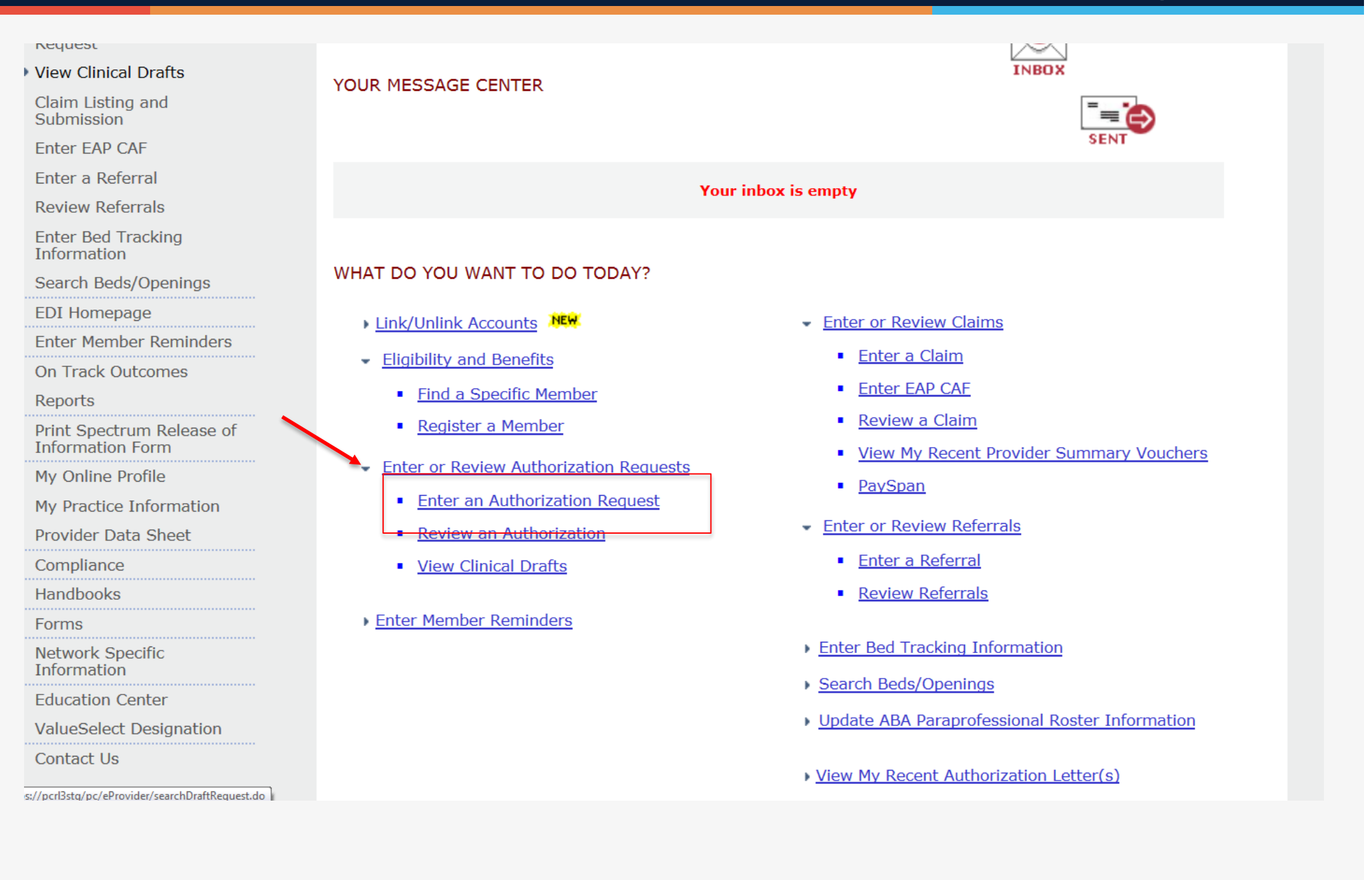

#### Deacon

#### Disclaimer

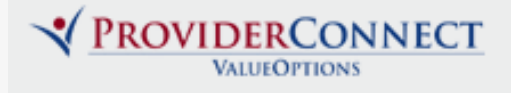

ProviderConnect Home

#### Disclaimer

Please note that ValueOptions recognizes only fully completed and submitted requests as formal requests for authorization. Exiting or aborting the process prior to completion will not result in a completed request. ValueOptions does not recognize or retain data for partially completed requests. Upon full completion of the "Enter an Authorization Request "process, you will receive a screen noting the pended or approved status of your request. Receipt of this screen is notification that your request has been received by ValueOptions.

Next

#### Search a Member

| PrStagit                                                              | NNECT                                                                                                    | ProviderConnect Home |
|-----------------------------------------------------------------------|----------------------------------------------------------------------------------------------------|----------------------|
| Search a Mem                                                          | ber<br>denoted by an asterisk ( <b>*</b> ) adjacent to the label.                                         |                      |
| Verify a patient's                                                    | eligibility and benefits information by entering search criteria below.                                   |                      |
| *Member ID<br>Last Name<br>First Name<br>*Date of Birth<br>As of Date | TESTBOMI2       (No spaces or dashes)         01011900       (MMDDYYYY)         06122015       (MMDDYYYY) |                      |
|                                                                       | Search                                                                                                    |                      |

## Member Demographics

| -                               |                                                 |                     |                              |                             |                                  |                          |                          |
|---------------------------------|-------------------------------------------------|---------------------|------------------------------|-----------------------------|----------------------------------|--------------------------|--------------------------|
| PrStag                          | INSUNECT                                        |                     |                              |                             |                                  |                          | ProviderConnect Home     |
| Demographics                    | Enrollment History                              | COB                 | Benefits                     | Additional Information      | 1                                |                          |                          |
|                                 |                                                 |                     |                              |                             |                                  |                          |                          |
| Member eligib                   | ility does not guarantee                        | paymen              | t. Eligibility is            | s as of today's date and is | s provided by our clients.       |                          |                          |
|                                 |                                                 |                     |                              |                             |                                  |                          |                          |
| Member?                         |                                                 |                     |                              |                             | Eligibility                      |                          |                          |
| Member ID                       | TEST                                            | BOMI2               |                              |                             | Effective Date                   | 01/0                     | 1/2015                   |
| Alternate ID                    |                                                 |                     |                              |                             | Expiration Date                  |                          |                          |
| Member Name                     | ≡ TEST,                                         | NO SPEC             | IAL CHAR 2                   |                             | COB Effective Date?              |                          |                          |
| Date of Birth                   | 01/0                                            | 1/1900              |                              |                             |                                  |                          |                          |
| Address                         | 123 T<br>HOLT                                   | EST STRE            | ET<br>NY 00501               |                             | Subscriber                       |                          |                          |
| Alternate Add                   | ress                                            |                     |                              |                             | Subscriber ID                    | TESTBOMI2                |                          |
| Marital Status                  | -                                               |                     |                              |                             | Subscriber Name                  | TEST, NO SPECIAL CH      | HAR 2                    |
| Home Phone                      |                                                 |                     |                              |                             |                                  |                          |                          |
| Work Phone                      |                                                 |                     |                              |                             |                                  |                          |                          |
| Relationship                    | 1                                               |                     |                              |                             |                                  |                          |                          |
| Gender                          | M - M                                           | ale                 |                              |                             |                                  |                          |                          |
| Member Partici                  | pates in Message Cente                          | er Commi            | unication with               | Providers? No               |                                  |                          |                          |
| If you wish to<br>and conduct a | use the ProviderConnec<br>new Member Search for | t Messag<br>the Mem | e Center to o<br>ber vou wou | communicate with Membe      | ers who participate in Message ( | Center communication, pl | ease update your Profile |
|                                 |                                                 |                     |                              |                             |                                  |                          |                          |
|                                 |                                                 |                     |                              |                             |                                  |                          |                          |

Next

## **Select Servicing Address**

| Y PR                 | Staging                   | T                                    |                                 |                               | ProviderConnect Home |
|----------------------|---------------------------|--------------------------------------|---------------------------------|-------------------------------|----------------------|
| Provid               | ler                       |                                      |                                 |                               |                      |
| Provider I<br>PROVIE | D<br>DER, TEST (822964) 🔻 | Provider Last Name ABA TEST PROVIDER | Provider First Name<br>TEST 1 2 |                               |                      |
| Select               | Service Address           |                                      |                                 |                               |                      |
|                      | Provider                  |                                      | Vendor                          |                               |                      |
| Capture              | Provider ID               | Last Name                            | Vendor ID                       | Vendor Last Name              |                      |
|                      |                           | First Name                           |                                 | Vendor First Name             |                      |
|                      | Tax ID                    | Service Address                      | Paid To Vendor ID               | Pay To Address                |                      |
|                      | Alternate ID              |                                      |                                 |                               |                      |
| ۲                    | 822964                    | ABA TEST PROVIDER<br>TEST 1 2        | D481245                         | ABA TEST PROVIDER<br>TEST 1 2 |                      |
|                      | 123456789                 | 10 BRITISH AMERICAN BLVD             |                                 | 10 BRITISH AMERICA            | N BLVD               |
|                      |                           | LATHAM, NY 12110-1415-               |                                 | LATHAM, NY 12110              | -1415-               |
| Back                 | Next                      |                                      |                                 |                               |                      |

#### **ABA Assessment**

| * PrStaging                                                   | NNECT                                                           |                                                                                        |                                           | ProviderConnect Home |
|---------------------------------------------------------------|-----------------------------------------------------------------|----------------------------------------------------------------------------------------|-------------------------------------------|----------------------|
| Requested Servic                                              | es Header                                                       |                                                                                        |                                           |                      |
| All fields marked with an aste<br>Note: Disable pop-up blocke | risk (*) are required.<br>r functionality to view all appropria | te links.                                                                              |                                           |                      |
| *Requested Start Date (MMD<br>06122015                        | DYYYY)                                                          | *Level of Service<br>OUTPATIENT                                                        | •                                         |                      |
| *Type of Service<br>MENTAL HEALTH +                           | * <u>Level of Care</u><br>OUTPATIENT                            | *Type of Care  SELECT                                                                  |                                           |                      |
| • Provider<br>Tax ID<br>123456789                             | Provider ID<br>822964                                           | ABA ASSESSMENT<br>ABA SERVICES<br>BEHAVIORAL<br>MEDICATION MANAGEMENT<br>PSYCH TESTING | Vendor ID<br>D481245                      |                      |
| • Member                                                      |                                                                 |                                                                                        |                                           |                      |
| Member ID<br>TESTBOM12                                        | Last Name<br>TEST                                               | First Name<br>NO SPECIAL CHAR 2                                                        | Date of Birth (MMDDYYYY)<br>01011900      |                      |
| Attach a Documer                                              | at                                                              |                                                                                        |                                           |                      |
| Complete the form below to a                                  | ittach a document with this Reques                              | e .                                                                                    |                                           |                      |
| The following fields are only                                 | required if you are uploading a do                              | cument                                                                                 |                                           |                      |
| *Document Type:                                               | Does this Document contain o                                    | linical information about the Member? Yes 🔿                                            | No 🔘                                      |                      |
| *Document Description                                         | SELECT                                                          | Ttach a document                                                                       | lete Olick to delete an attached document |                      |
| Attached Document:                                            |                                                                 |                                                                                        |                                           |                      |
| Back Next                                                     |                                                                 |                                                                                        |                                           |                      |

#### **ABA Assessment**

| PrStaging                                                                                                    | T                                                                                                    |                                              |                                | ProviderConnect Home           |  |  |  |
|----------------------------------------------------------------------------------------------------|----------------------------------------------------------------------------------------------------|----------------------------------------------|--------------------------------|--------------------------------|--|--|--|
| ►ABA ASSESSMENT RESULTS                                                                                                    |                                                                                                    |                                              |                                |                                |  |  |  |
| PAGE 1 of 2                                                                                                    |                                                                                                    |                                              |                                |                                |  |  |  |
| <b>Requested Services Head</b>                                                                                                    | Requested Services Header                                                                                                    |                                              |                                |                                |  |  |  |
| Requested Start Date 06/12/2015                                                                                                    | Member Name<br>TEST, NO SPECIAL CHAR 3                                                                                            | Provider Name<br>ABA TEST PROVIDER, TEST 1 2 | Vendor ID<br>D481245           | Save Request as Draft          |  |  |  |
| Type of Request                                                                                                    | Member ID<br>TESTBOMI3                                                                                                    | Provider ID<br>822964                        |                                | NPI # for Authorization SELECT |  |  |  |
| Level of Service<br>OUTPATIENT/COMMUNITY BASED                                                                                                    | Type of Service<br>Mental Health                                                                                                  | Level of Care<br>Outpatient                  | Type of Care<br>ABA ASSESSMENT | Authorized User                |  |  |  |
| All fields marked with an asterisk (*) are I<br>Note: Disable pop-up blocker functionalit                                                                                                    | All fields marked with an asterisk (*) are required.<br>Note: Disable pop-up blocker functionality to view all appropriate links. |                                              |                                |                                |  |  |  |
| ABA Assessment                                                                                                    |                                                                                                    |                                              |                                |                                |  |  |  |
| *Does member have an Autism Spectrum Disorder diagnosis? 💿 Yes 🍥 No                                                                                                    |                                                                                                    |                                              |                                |                                |  |  |  |
| *Please attach either a diagnostic assessm                                                                                                    | ent / MD prescription stating the d                                                                                               | liagnosis and referral for ABA assessmen     | t.                             |                                |  |  |  |
| Attach a Document                                                                                                    |                                                                                                    |                                              |                                |                                |  |  |  |
| Uploaded documents are secure clinical                                                                                                    |                                                                                                    |                                              |                                |                                |  |  |  |
| Document Description SI                                                                                                    | ELECT 👻                                                                                                    |                                              |                                |                                |  |  |  |
| UploadFile         Click to attach a document         Delete         Click to delete an attached document           Attached Document:         Click to attach a document         Delete         Click to delete an attached document |                                                                                                    |                                              |                                |                                |  |  |  |
|                                                                                                    |                                                                                                    |                                              |                                |                                |  |  |  |
| ABA Assessment/Treatment Planning by Hours:                                                                                                    | BCBA or Licensed Clinician Reque                                                                                                  | st in                                        |                                |                                |  |  |  |
| Based on 1 hour increment                                                                                                    |                                                                                                    |                                              |                                |                                |  |  |  |
| Please indicate how many hours are anti                                                                                                    | cipated for completing the assessm                                                                                                | nent (                                       |                                |                                |  |  |  |
| SELECT 🔻                                                                                                    |                                                                                                    |                                              |                                |                                |  |  |  |

#### **ABA Assessment**

\*Please attach either a diagnostic assessment / MD prescription stating the diagnosis and referral for ABA assessment.

| Attach a Document                                                                                                    |                                                 |                                             |  |  |  |  |
|----------------------------------------------------------------------------------------------------|-------------------------------------------------|---------------------------------------------|--|--|--|--|
| Uploaded documents are secure clinical                                                                                                    |                                                 |                                             |  |  |  |  |
| Document Description<br>Attached Document:                                                                                                    | SELECT  V UploadFile Click to attach a document | Delete Click to delete an attached document |  |  |  |  |
| ABA Assessment/Treatment Planning by BCBA or Licensed Clinician Request in Hours:<br>Based on 1 hour increment<br>Please indicate how many hours are anticipated for completing the assessment<br>SELECT V<br>Provide details on clinical rationale for testing and for the number of hours required as well as which assessment tools are to be used |                                                 |                                             |  |  |  |  |
|                                                                                                    |                                                 |                                             |  |  |  |  |
| Diagnosis                                                                                                    |                                                 |                                             |  |  |  |  |

Documentation of **primary behavioral condition** is <u>required</u>. Provisional working condition and diagnosis should be documented if necessary. Documentation of **secondary co-occurrin** impact or are a focus of treatment (mental health, substance use, personality, intellectual disability) is <u>strongly recommended</u> to support comprehensive care. Authorization (if applicable) de payment of benefits for these services. Coverage is subject to all limits and exclusions outlined in the member's plan and/or summary plan description including covered diagnoses.

#### ABA Assessment Behavioral Diagnosis

#### Diagnosis

Documentation of primary behavioral condition is required. Provisional working condition and diagnosis should be documented if necessary. Documentation of secondary co-occurring behavioral conditions that impact or are a focus of treatment (mental health, substance use, personality, intellectual disability) is strongly recommended to support comprehensive care. Authorization (if applicable) does NOT guarantee payment of benefits for these services. Coverage is subject to all limits and exclusions outlined in the member's plan and/or summary plan description including covered diagnoses.

#### **Behavioral Diagnoses**

Primary Behavioral Diagnosis

| * Diagnostic Category 1                                                                                                    | *Diagnosis Code 1 | * Descriptio | <u>1</u>              |
|----------------------------------------------------------------------------------------------------|-------------------|--------------|-----------------------|
| AUTISM SPECTRUM DISORDER                                                                                                    | F8 4.0            | Autism Sp    | ectrum Disorder       |
| SELECT<br>ALCOHOL-RELATED DISORDERS<br>ANXIETY DISORDERS<br>ATTENTION-DEFICIT/HYPERACTIVITY DISORDER                                                                                                    |                   |              |                       |
| AUTISM SPECTRUM DISORDER<br>BIPOLAR AND RELATED DISORDERS<br>CANNABIS-RELATED DISORDERS<br>COMBINED OTHER SUBSTANCE DISORDERS<br>COMMUNICATION DISORDERS<br>DEPRESSIVE DISORDERS<br>DISRUPTIVE, IMPULSE-CONTROL, AND CONDUCT DISORDERS<br>DISSOCIATIVE DISORDERS<br>ELIMINATION DISORDERS<br>ELIMINATION DISORDERS<br>FEEDING AND EATING DISORDERS - ANOREXIA & BULIMIA<br>FEEDING AND EATING DISORDERS - BINGE EATING<br>FEEDING AND EATING DISORDERS - OTHER<br>GENDER DYSPHORIA |                   | =            |                       |
| HALLUCINOGEN-RELATED DISORDERS<br>INHALANT-RELATED DISORDERS<br>INTELLECTUAL DISABILITIES<br>MEDICATION-INDUCED MOVEMENT DISORDERS AND OTHER ADVERSE<br>NEUROCOGNITIVE DISORDERS<br>OBSESSIVE-COMPULSIVE AND RELATED DISORDERS<br>OPIOID-RELATED DISORDERS                                                                                                    | EFFECTS OF MED    | DICATION     |                       |
| OTHER MENTAL DISORDERS<br>OTHER NEURODEVELOPMENTAL DISORDERS<br>PARAPHILIC DISORDERS<br>PERSONALITY DISORDERS<br>SCHIZOPHRENIA SPECTRUM AND OTHER PSYCHOTIC DISORDERS<br>SEDATIVE-, HYPNOTIC-, OR ANXIOLYTIC-RELATED DISORDERS                                                                                                    |                   |              | code and description, |

#### ABA Assessment Behavioral Diagnosis

#### Diagnosis

Documentation of **primary behavioral condition** is required. Provisional working condition and diagnosis should be documented if necessary. Documentation of **secondary co-occurring** behavioral conditions impact or are a focus of treatment (mental health, substance use, personality, intellectual disability) is <u>strongly recommended</u> to support comprehensive care. Authorization (if applicable) does NOT guarantee payment of benefits for these services. Coverage is subject to all limits and exclusions outlined in the member's plan and/or summary plan description including covered diagnoses.

#### **Behavioral Diagnoses**

| Primary Behavioral Diagnosis                        |                                    |                                                  |  |
|-----------------------------------------------------|------------------------------------|--------------------------------------------------|--|
| * Diagnostic Category 1<br>AUTISM SPECTRUM DISORDER | * <u>Diagnosis Code 1</u><br>F84.0 | * <u>Description</u><br>Autism Spectrum Disorder |  |
| Additional Behavioral Diagnosis                     |                                    |                                                  |  |
| Diagnostic Category 2 SELECT                        | Diagnosis Code 2                   | Description                                      |  |
| Diagnostic Category 3 SELECT                        | Diagnosis Code 3                   | Description                                      |  |
| Diagnostic Category 4 SELECT                        | Diagnosis Code 4                   | Description                                      |  |
| Diagnostic Category 5 SELECT                        | Diagnosis Code 5                   | Description                                      |  |
|                                                     |                                    |                                                  |  |

#### **Primary Medical Diagnosis**

#### ABA Assessment Medical Diagnosis

#### **Primary Medical Diagnosis**

Primary medical diagnosis is required. Select primary medical diagnostic category from dropdown or select medical diagnosis code and description.

| *Diagnostic Category 1                                                                                                    | Diagnosis Code 1                                          | Description |                                                                  |
|----------------------------------------------------------------------------------------------------|-----------------------------------------------------------|-------------|------------------------------------------------------------------|
| NONE                                                                                                    |                                                           |             |                                                                  |
| CIRCULATORY SYSTEM - HYPERTENSION<br>CIRCULATORY SYSTEM - OTHER<br>COMPLICATIONS OF PREGNANCY CHILDBIRTH AND THE PUERPERIUM<br>CONGENITAL ANOMALIES<br>DIGESTIVE SYSTEM - LIVER<br>DIGESTIVE SYSTEM - OTHER<br>DISEASES OF THE BLOOD AND BLOOD-FORMING ORGANS<br>DISEASES OF THE NERVOUS SYSTEM AND SENSE ORGANS - CHRONIC<br>DISEASES OF THE NERVOUS SYSTEM AND SENSE ORGANS - MIGRAINE<br>DISEASES OF THE NERVOUS SYSTEM AND SENSE ORGANS - MULTIPLE | PAIN<br>SCLEROSIS                                         | ^           |                                                                  |
| DISEASES OF THE NERVOUS SYSTEM AND SENSE ORGANS - OTHER<br>DISEASES OF THE NERVOUS SYSTEM AND SENSE ORGANS - PARKINSO<br>ENDOCRINE NUTRITIONAL AND METABOLIC DISEASES AND IMMUNITY<br>ENDOCRINE NUTRITIONAL AND METABOLIC DISEASES AND IMMUNITY                                                                                                    | N'S<br>DISORDERS - DI<br>DISORDERS - OT<br>DISORDERS - TH | ABETES      |                                                                  |
| GENITOURINARY SYSTEM - KIDNEY<br>GENITOURINARY SYSTEM - OTHER<br>INFECTIOUS & PARASITIC - HIV<br>INFECTIOUS & PARASITIC - OTHER<br>INJURY AND POISONING - OTHER<br>INJURY AND POISONING - TBI                                                                                                    |                                                           | E           | <ul> <li>Housing problems</li> <li>(Not Homelessness)</li> </ul> |
| MUSCULOSKELETAL SYSTEM & CONNECTIVE TISSUE<br>NEOPLASMS<br>RESPIRATORY SYSTEM - COPD, ASTHMA, EMPHYSEMA<br>RESPIRATORY SYSTEM - OTHER<br>SKIN & SUBCUTANEOUS TISSUE                                                                                                    |                                                           |             | Occupational problems                                            |
| SUPPLEMENTARY CLASSIFICATION OF EXTERNAL CAUSES OF INJURY /<br>SYMPTOMS SIGNS AND ILL-DEFINED CONDITIONS<br>NONE<br>UNKNOWN                                                                                                    | AND POISONING                                             |             | Other psychosocial and<br>environmental problems                 |

#### ABA Assessment Social Elements Impacting Diagnosis

| Social Elements Impacti                                                                   | ng Diagnosis                                                               |                                                                  |                                               |
|-------------------------------------------------------------------------------------------|----------------------------------------------------------------------------|------------------------------------------------------------------|-----------------------------------------------|
| * Check all that apply                                                                    |                                                                            |                                                                  |                                               |
| None None                                                                                 | Problems with access to<br>health care services                            | <ul> <li>Housing problems</li> <li>(Not Homelessness)</li> </ul> | Problems related to the social<br>environment |
| Educational problems                                                                      | Problems related to interaction<br>w/legal system/crime                    | Occupational problems                                            | Homelessness                                  |
| Financial problems                                                                        | Problems with primary support group                                        | Other psychosocial and environmental problems                    | Unknown                                       |
| Medical disabilities that impact<br>diagnosis or must be<br>accommodated for in treatment |                                                                            |                                                                  |                                               |
| Functional Assessment                                                                     |                                                                            |                                                                  |                                               |
| Please indicate the functional assessment t<br>should be noted in the Assessment Score    | ool utilized or select Other to write in other specific tool, A:<br>field, | ssessment score for specific tool                                |                                               |
| Assessment Measure SELECT                                                                 | ✓ Assessment Score                                                         | Secondary Assessment Measure SELECT                              | Assessment Score                              |
|                                                                                           |                                                                            |                                                                  |                                               |
| Back Submit                                                                               |                                                                            |                                                                  |                                               |

#### ABA Assessment Results

|                                                                                                    |                                                                                                    |                                                           |                                                                                                    | ProviderConnect Home                               |
|----------------------------------------------------------------------------------------------------|----------------------------------------------------------------------------------------------------|-----------------------------------------------------------|----------------------------------------------------------------------------------------------------|----------------------------------------------------|
| Determination Status:                                                                                             | **********                                                                                                    | ********* PENDED ******                                   | *****                                                                                                    |                                                    |
| The services requested require additional review authorization decision will be made within the red               | You will be contacted regulated regulation of the second second secon | jarding the status of this<br>ails of that decision may   | request if further information to the second second s | ation is needed. An<br>er's authorization history. |
| Member Name                                                                                                    | Member ID                                                                                                    | Member DOB                                                | Subscriber Name                                                                                                    | Subscriber ID                                      |
|                                                                                                    |                                                                                                    | 12/02/1979                                                |                                                                                                    |                                                    |
| Pended Authorization #                                                                                            | Client Authorization #                                                                                                    | Type of Request                                           |                                                                                                    |                                                    |
| 121014-1-20                                                                                                    | N/A                                                                                                    | INITIAL                                                   |                                                                                                    |                                                    |
| Date of Admission/ Start of Services                                                                              | Requested From                                                                                                    | Submission Date                                           |                                                                                                    |                                                    |
| 12/10/2014                                                                                                    | 12/10/2014                                                                                                    | 12/10/2014                                                |                                                                                                    |                                                    |
| Level of Service                                                                                                  | Type of Service                                                                                                    | Level of Care                                             | Type of Care                                                                                                    |                                                    |
| OUTPATIENT/COMMUNITY BASED                                                                                        | MENTAL HEALTH                                                                                                    | OUTPATIENT                                                | ABA ASSESSMENT                                                                                                    |                                                    |
| Reason Code                                                                                                    |                                                                                                    |                                                           |                                                                                                    |                                                    |
| P84                                                                                                    |                                                                                                    |                                                           |                                                                                                    |                                                    |
| Provider Name & Address                                                                                           | Provider ID                                                                                                    |                                                           | NPI # for Authorization                                                                                                    |                                                    |
| PETER TUMNUS                                                                                                    | 123456                                                                                                    |                                                           | N/A                                                                                                    |                                                    |
| 14 BEAVER TRAIL                                                                                                   |                                                                                                    |                                                           |                                                                                                    |                                                    |
| NARNIA VA 123456                                                                                                  |                                                                                                    |                                                           |                                                                                                    |                                                    |
|                                                                                                    |                                                                                                    |                                                           |                                                                                                    |                                                    |
| Message                                                                                                    |                                                                                                    |                                                           |                                                                                                    |                                                    |
| P84                                                                                                    |                                                                                                    |                                                           |                                                                                                    |                                                    |
| Attached Documents                                                                                                |                                                                                                    |                                                           |                                                                                                    |                                                    |
| Document Title Document Desc                                                                                      | ription                                                                                                    |                                                           |                                                                                                    |                                                    |
| Test.doc Secure-Clinical                                                                                          | Document - Assessment/Eval                                                                                                    |                                                           |                                                                                                    |                                                    |
| Authorization Printing & Downloading Options:<br>(For the best print results, please print in 'Landscape' format) |                                                                                                    |                                                           |                                                                                                    |                                                    |
| Print Authorization Result Pri<br>Print the Results page (this page) Print the                                    | int Authorization Request<br>e entire Authorization Request                                                                                                    | Download Authorization P<br>Download the entire Authoriza | Request Return                                                                                                    | Return to Provider Home                            |

| PrStaging                                                                                                    | INECT                                                         |                                                                                        |     |                                      | ProviderConnect Home |  |
|----------------------------------------------------------------------------------------------------|---------------------------------------------------------------|----------------------------------------------------------------------------------------|-----|--------------------------------------|----------------------|--|
| Requested Services I                                                                                                    | Header                                                        |                                                                                        |     |                                      |                      |  |
| All fields marked with an asterisk (<br>Note: Disable pop-up blocker fund                                                                                                    | *) are required.<br>ctionality to view all appropriate links. |                                                                                        |     |                                      |                      |  |
| *Requested Start Date (MMDDYYY<br>06182015                                                                                                    | Y)                                                            | *Level of Service<br>OUTPATIENT                                                        | •   |                                      |                      |  |
| *Type of Service *L<br>MENTAL HEALTH V                                                                                                    | evel of Care                                                  | *Type of Care<br>SELECT                                                                |     |                                      |                      |  |
| <ul> <li>Provider</li> <li>Tax ID</li> <li>123456789</li> </ul>                                                                                                    | Provider ID<br>822964                                         | ABA ASSESSMENT<br>ABA SERVICES<br>BEHAVIORAL<br>MEDICATION MANAGEMENT<br>PSYCH TESTING | DER | Vendor ID<br>D481245                 |                      |  |
| Member Member ID TESTBOMI2                                                                                                    | Last Name<br>TEST                                             | First Name<br>NO SPECIAL CHA                                                           | R 2 | Date of Birth (MMDDYYYY)<br>01011900 |                      |  |
| Attach a Document                                                                                                    |                                                               |                                                                                        |     |                                      |                      |  |
| Complete the form below to attach a document with this Request                                                                                                    |                                                               |                                                                                        |     |                                      |                      |  |
| The following fields are only required if you are uploading a document                                                                                                    |                                                               |                                                                                        |     |                                      |                      |  |
| *Document Type: Does this Document contain clinical information about the Member? Yes 🔿 No 🔿                                                                                                    |                                                               |                                                                                        |     |                                      |                      |  |
| *Document Description SELECT                                                                                                    |                                                               |                                                                                        |     |                                      |                      |  |
| UploadFile         Click to attach a document         Delete         Click to delete an attached document           Attached Document:         Click to delete an attached document         Click to delete an attached document |                                                               |                                                                                        |     |                                      |                      |  |
| Back Next                                                                                                    |                                                               |                                                                                        |     |                                      |                      |  |

| Staging                                                                                                    | CT                                           |                                    |                       |                         | ProviderConnect Home |  |
|----------------------------------------------------------------------------------------------------|----------------------------------------------|------------------------------------|-----------------------|-------------------------|----------------------|--|
| ←ABA SERVICE<br>► RESULTS                                                                                              |                                              |                                    |                       |                         |                      |  |
| PAGE 1 of 2                                                                                                    |                                              |                                    |                       |                         |                      |  |
| Requested Services Head                                                                                                | er                                           |                                    |                       |                         |                      |  |
| Requested Start Date                                                                                                   | Member Name                                  | Provider Name                      | Vendor ID             |                         |                      |  |
| 06/18/2015                                                                                                    | TEST, NO SPECIAL CHAR 3                      | ABA TEST PROVIDER, TEST 1 2        | D481245               | Save Request as Draft   |                      |  |
| Type of Request                                                                                                    | Member ID                                    | Provider ID                        |                       | NPI # for Authorization |                      |  |
| INTIAL                                                                                                    | TESTBOMI3                                    | 822964                             |                       | SELECT 🔻                |                      |  |
| Level of Service                                                                                                    | Type of Service                              | Level of Care                      | Type of Care          | Authorized User         |                      |  |
| OUTPATIENT/COMMONITY BASED                                                                                             | Mental Health                                | Outpatient                         | ABA SERVICES          |                         |                      |  |
| All fields marked with an asterisk (*) are n<br>Note: Disable pop-up blocker functionality                             | equired.<br>y to view all appropriate links. |                                    |                       |                         |                      |  |
| ABA Service                                                                                                    |                                              |                                    |                       |                         |                      |  |
|                                                                                                    |                                              |                                    |                       |                         |                      |  |
| *Does member have an Autism Spectrum                                                                                   | n Disorder diagnosis? 🔘 Yes 🔘                | No                                 |                       |                         |                      |  |
| If yes, please complete the following info                                                                             | rmation and documentation.                   |                                    |                       |                         |                      |  |
| If previously submitted, please indicate                                                                               |                                              | Already submitted                  |                       |                         |                      |  |
|                                                                                                    |                                              | ,                                  |                       |                         |                      |  |
| *Name of professional who gave the diag                                                                                | jnosis:                                      | *License type of the professional: |                       |                         |                      |  |
| *Date of the diagnostic assessment/diagnosis:                                                                          |                                              |                                    |                       |                         |                      |  |
| *Please attach either a diagnostic assessment / MD prescription stating the diagnosis and referral for ABA assessment. |                                              |                                    |                       |                         |                      |  |
| Attach a Document                                                                                                    |                                              |                                    |                       |                         |                      |  |
| Uploaded documents are secure clinical                                                                                 |                                              |                                    |                       |                         |                      |  |
| Document Description                                                                                                   | SELECT 👻                                     |                                    |                       |                         |                      |  |
|                                                                                                    | UploadFile Click to attach a C               | document Delete                    | Click to delete an at | tached document         |                      |  |
| Attached Document:                                                                                                    |                                              |                                    |                       |                         |                      |  |

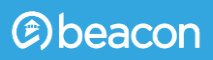

#### Diagnosis

Documentation of **primary behavioral condition** is <u>required</u>. Provisional working condition and diagnosis should be documented if necessary. Documentation of **secondary co-occurring** behavioral conditions impact or are a focus of treatment (mental health, substance use, personality, intellectual disability) is <u>strongly recommended</u> to support comprehensive care. Authorization (if applicable) does NOT guarantee payment of benefits for these services. Coverage is subject to all limits and exclusions outlined in the member's plan and/or summary plan description including covered diagnoses.

#### **Behavioral Diagnoses**

| Primary Behavioral Diagnosis                        |                                    |                                           |   |
|-----------------------------------------------------|------------------------------------|-------------------------------------------|---|
| * Diagnostic Category 1<br>AUTISM SPECTRUM DISORDER | * <u>Diagnosis Code 1</u><br>F84.0 | * Description<br>Autism Spectrum Disorder | ] |
| Additional Behavioral Diagnosis                     |                                    |                                           |   |
| Diagnostic Category 2 SELECT                        | Diagnosis Code 2                   | Description                               |   |
| Diagnostic Category 3 SELECT                        | Diagnosis Code 3                   | Description                               |   |
| Diagnostic Category 4 SELECT                        | Diagnosis Code 4                   | Description                               |   |
| Diagnostic Category 5 SELECT                        | Diagnosis Code 5                   | Description                               |   |
|                                                     |                                    |                                           |   |

#### **Primary Medical Diagnosis**

#### ABA Services Medical Diagnosis

#### **Primary Medical Diagnosis**

Primary medical diagnosis is required. Select primary medical diagnostic category from dropdown or select medical diagnosis code and description.

| *Diagnostic Category 1                                                                                                    | Diagnosis Code 1                                          | Description |                                                                  |
|----------------------------------------------------------------------------------------------------|-----------------------------------------------------------|-------------|------------------------------------------------------------------|
| NONE                                                                                                    |                                                           |             |                                                                  |
| CIRCULATORY SYSTEM - HYPERTENSION<br>CIRCULATORY SYSTEM - OTHER<br>COMPLICATIONS OF PREGNANCY CHILDBIRTH AND THE PUERPERIUM<br>CONGENITAL ANOMALIES<br>DIGESTIVE SYSTEM - LIVER<br>DIGESTIVE SYSTEM - OTHER<br>DISEASES OF THE BLOOD AND BLOOD-FORMING ORGANS<br>DISEASES OF THE NERVOUS SYSTEM AND SENSE ORGANS - CHRONIC<br>DISEASES OF THE NERVOUS SYSTEM AND SENSE ORGANS - MIGRAINE<br>DISEASES OF THE NERVOUS SYSTEM AND SENSE ORGANS - MULTIPLE | PAIN<br>SCLEROSIS                                         | ^           |                                                                  |
| DISEASES OF THE NERVOUS SYSTEM AND SENSE ORGANS - OTHER<br>DISEASES OF THE NERVOUS SYSTEM AND SENSE ORGANS - PARKINSO<br>ENDOCRINE NUTRITIONAL AND METABOLIC DISEASES AND IMMUNITY<br>ENDOCRINE NUTRITIONAL AND METABOLIC DISEASES AND IMMUNITY                                                                                                    | N'S<br>DISORDERS - DI<br>DISORDERS - OT<br>DISORDERS - TH | ABETES      |                                                                  |
| GENITOURINARY SYSTEM - KIDNEY<br>GENITOURINARY SYSTEM - OTHER<br>INFECTIOUS & PARASITIC - HIV<br>INFECTIOUS & PARASITIC - OTHER<br>INJURY AND POISONING - OTHER<br>INJURY AND POISONING - TBI                                                                                                    |                                                           | E           | <ul> <li>Housing problems</li> <li>(Not Homelessness)</li> </ul> |
| MUSCULOSKELETAL SYSTEM & CONNECTIVE TISSUE<br>NEOPLASMS<br>RESPIRATORY SYSTEM - COPD, ASTHMA, EMPHYSEMA<br>RESPIRATORY SYSTEM - OTHER<br>SKIN & SUBCUTANEOUS TISSUE                                                                                                    |                                                           |             | Occupational problems                                            |
| SUPPLEMENTARY CLASSIFICATION OF EXTERNAL CAUSES OF INJURY /<br>SYMPTOMS SIGNS AND ILL-DEFINED CONDITIONS<br>NONE<br>UNKNOWN                                                                                                    | AND POISONING                                             |             | Other psychosocial and<br>environmental problems                 |

#### ABA Services Social Elements Impacting Diagnosis

| Social Elements Impacting D                                                                            | iagnosis                                                   |                                                                  |                                               |
|----------------------------------------------------------------------------------------------------|------------------------------------------------------------|------------------------------------------------------------------|-----------------------------------------------|
| * Check all that apply                                                                                 |                                                            |                                                                  |                                               |
| None None                                                                                              | Problems with access to<br>health care services            | <ul> <li>Housing problems</li> <li>(Not Homelessness)</li> </ul> | Problems related to the social<br>environment |
| Educational problems                                                                                   | Problems related to interaction<br>w/legal system/crime    | Occupational problems                                            | Homelessness                                  |
| Financial problems                                                                                     | Problems with primary support<br>group                     | Other psychosocial and<br>environmental problems                 | Unknown                                       |
| Medical disabilities that impact<br>diagnosis or must be<br>accommodated for in treatment              |                                                            |                                                                  |                                               |
| Functional Assessment                                                                                  |                                                            |                                                                  |                                               |
| Please indicate the functional assessment tool utili<br>should be noted in the Assessment Score field, | zed or select Other to write in other specific tool. Asses | sment score for specific tool                                    |                                               |
| Assessment Measure SELECT                                                                              | Assessment Score                                           | Secondary Assessment Measure SELECT                              | Assessment Score                              |
|                                                                                                    |                                                            |                                                                  |                                               |
|                                                                                                    |                                                            |                                                                  |                                               |

| SELECT                                              | Assessment Score                   |               | SELECT       | Assessment Score |  |
|-----------------------------------------------------|------------------------------------|---------------|--------------|------------------|--|
|                                                     |                                    |               |              |                  |  |
|                                                     |                                    |               |              |                  |  |
| *Is member receiving other professional services    | ? • Yes O No                       |               |              |                  |  |
| Speech Therapy                                      | Occupational Therapy               | Educational 1 | Tutor        |                  |  |
| Individual Therapy                                  | Social Skills Group Therapy        | Other (specif | y in report) |                  |  |
|                                                     |                                    |               |              |                  |  |
| *Is member taking any medication?                   |                                    | • Yes 🔿 No    |              |                  |  |
| Please list the name, dosage, side effects (if any) | and whether the member is complian | nt.           |              |                  |  |
| Narrative History                                   |                                    |               |              |                  |  |
| - Narrative Entry (54 of 250)                       |                                    |               |              |                  |  |
| -Narrauve Entry                                     |                                    |               |              |                  |  |
| risperidone one mg daily in AM, compliant           | with prompts                       |               |              |                  |  |
|                                                     |                                    |               |              |                  |  |
|                                                     |                                    |               |              |                  |  |
|                                                     |                                    |               |              |                  |  |
|                                                     | ~                                  |               |              |                  |  |
|                                                     |                                    |               |              |                  |  |
| Current Impairments                                 |                                    |               |              |                  |  |
|                                                     |                                    |               |              |                  |  |

17 m

#### ABA Services Current Impairments and Skill Impairments

\*Is member receiving other professional services? 🔘 Yes 🔘 No

\*Is member taking any medication? 🔘 Yes 🔘 No

#### **Current Impairments**

Key:

0 = None 1 = mild/mildly incapacitating 2 = moderate/moderately incapacitating 3 = severe or severely incapacitating ANC = assessment not completed

\*Danger to Self

🔘 0 🔘 1 🔘 2 🔘 3 🔘 ANC

#### \*Danger to others

🔘 0 🔘 1 🔘 2 🔘 3 🔘 ANC

\*Mood Disturbance (Depression or Mania)

🔘 0 🔘 1 🔘 2 🔘 3 🔘 ANC

#### **Current Skills Impairments**

| Key:                                                                                                    |                                |
|----------------------------------------------------------------------------------------------------|--------------------------------|
| 0 = Age appropriate 1 = 1 to 2 years below 2 = 3-4 years below 3 = 5 or more years below ANC = assessment not completed |                                |
| *Cognitive/Pre-Academic Skills                                                                                          | *Language/Communication Skills |
| 0 1 2 ANC                                                                                                    | 0 1 2 3 ANC                    |
| *Reduction of Interfering Behaviors                                                                                     | *Safety Skills                 |
| 0 1 2 3 ANC                                                                                                    | 0 0 1 0 2 3 ANC                |
| *Social Skills                                                                                                    | *Adaptive and Self-Help Skills |
| 0 0 1 0 2 0 3 ANC                                                                                                    | 0 0 1 0 2 3 ANC                |
| *Play and Leisure Skills                                                                                                | *Coping and tolerance Skills   |
| 0 1 2 3 ANC                                                                                                    | 0 1 2 3 ANC                    |
| *Community Integration                                                                                                  | *Other (specify in report)     |
| 0 1 2 3 ANC                                                                                                    | 0 1 2 3 ANC                    |

\*Anxiety

Behavior

○ 0 ○ 1 ○ 2 ○ 3 ○ ANC

\*Psychosis/Hallucinations/Delusions

0 0 1 0 2 0 3 O ANC

0 0 1 0 2 0 3 O ANC

\*Impulsive/Reckless/Aggressive

#### ABA Services Progress

.....

Please outline areas of progress since last review, as well as areas that need to be focus of future treatment. If there has been a lack of progress, please indicate the actions to adjust or change treatment plan to address the lack of progress. Include a summary of the Transitional/Discharge Plan and any additional resources or referrals that are needed for the member or their family.

Narrative Entry (0 of 2000)

Please refer to http://www.valueoptions.com/providers/Forms/Clinical/ABA-Provider-Progress-Report-Guidelines. To download Value Options ABA report guidelines.

Providing the following components in the report will help with determining medical necessity

| Member's basic bio-psychosocial             | Member's strengths/capabilities |
|---------------------------------------------|---------------------------------|
| Member's skill impairments                  | Crisis Plan                     |
| List of data source/tools used              | Parent training                 |
| Intervention plan (including baseline data) | Coordination of care            |
| Transition & discharge plan                 | Description of supervision      |
| Attach a Document                           |                                 |
| Uploaded documents are secure clinical      |                                 |
|                                             |                                 |
| Document Description                        | SELECT 👻                        |
|                                             |                                 |
|                                             |                                 |
| Attached Document:                          |                                 |
|                                             |                                 |
| Back Next                                   |                                 |

| Requested Services Hea                                           | ıder                             |                                                                                                    |                                                                                                    |                                |
|------------------------------------------------------------------|----------------------------------|----------------------------------------------------------------------------------------------------|----------------------------------------------------------------------------------------------------|--------------------------------|
| Requested Start Date<br>10/01/2015                               | Member Name                      | Provider Name<br>CARSON CENTER FOR HU, MAN SERVICES IN                                                                                                    | Vendor ID                                                                                                    | Save Request as Draft          |
| Type of Request<br>NITIAL                                        | Member ID<br>1I                  | Provider ID                                                                                                    | Provider Alternate ID                                                                                          | NPI # for Authorization        |
| .evel of Service<br>DUTPATIENT/COMMUNITY BASED                   | Type of Service<br>Mental Health | Level of Care<br>Outpatient                                                                                                    | Type of Care<br>ABA Services                                                                                   | Authorized User                |
|                                                                  | _                                |                                                                                                    |                                                                                                    |                                |
| Accept Reject                                                    | 6                                | https://pcrl3stg/pc/review/editUnitValue.do - Internet Explorer                                                                                                    |                                                                                                    |                                |
| Accept Reject                                                    |                                  | https://pcrl3stg/pc/review/editUnitValue.do - Internet Explorer Please enter number of visits you would like to r Disage enter the emination data you would like to r                                                                                                    | equest                                                                                                    |                                |
| Accept Reject                                                    | .02.00                           | https://pcrl3stg/pc/review/editUnitValue.do - Internet Explorer Please enter number of visits you would like to r Please enter the expiration date you would like for The expiration date must be greater than the requester and not exceed the expiration date allowed for this aut allowed expiration date, system expiration date will appeared the expiration date of the expiration date will appeared the expiration date will appeared the expiration date will appeare expiration date will appeared the expiration date will appeared the ex | equest<br>for the request if appr<br>d start date for this authorization request. If dat<br>loy.               | oved<br>orization<br>e exceeds |
| Accept Reject                                                    | .02.00                           | https://pcrl3stg/pc/review/editUnitValue.do - Internet Explorer Please enter number of visits you would like to r Please enter the expiration date you would like for The expiration date must be greater than the requester and not exceed the expiration date allowed for this aut allowed expiration date, system expiration date will app Cancel Subr                                                                                                    | equest<br>for the request if appr<br>d start date for this author<br>horization request. If dat<br>oly.<br>nit | oved<br>orization<br>e exceeds |
| Accept Reject 2015 ValueOptions <sup>®</sup> ProviderConnect v5. | .02.00                           | https://pcrl3stg/pc/review/editUnitValue.do - Internet Explorer Please enter number of visits you would like to r Please enter the expiration date you would like for The expiration date must be greater than the requester and not exceed the expiration date allowed for this aut allowed expiration date, system expiration date will app Cancel Subr                                                                                                    | request<br>for the request if appr<br>d start date for this auth<br>horization request. If dat<br>oly.<br>nit  | oved<br>orization<br>e exceeds |

## ABA Services Requested Services

| ABA SERVICE                                                                                                    | RESULTS                                                                                                    |                                                                                              |                                           |                                                                                                    |                      |
|----------------------------------------------------------------------------------------------------|----------------------------------------------------------------------------------------------------|----------------------------------------------------------------------------------------------|-------------------------------------------|----------------------------------------------------------------------------------------------------|----------------------|
| AGE 2 of 3                                                                                                    | ıder                                                                                                    |                                                                                              |                                           |                                                                                                    |                      |
| Requested Start Date<br>D6/18/2015                                                                                                    | Member Name<br>TEST, NO SPECIAL CHAR 3                                                                                        | Provider Name<br>ABA TEST PROVIDER, TEST 1 2                                                 | Vendor ID<br>D481245                      | Save Request as Draft                                                                                   |                      |
| Type of Request<br>NITIAL                                                                                                    | Member ID<br>TESTBOME3                                                                                                    | Provider ID<br>822964                                                                        |                                           | NPI # for Authorization<br>SELECT                                                                       |                      |
| Level of Service<br>DUTPATIENT/COMMUNITY BASED                                                                                                    | Type of Service<br>Mental Health                                                                                              | Level of Care<br>Outpatient                                                                  | Type of Care<br>ABA SERVICES              | Authorized User                                                                                         |                      |
| III fields marked with an asterisk (*) a<br>lote: Disable pop-up blocker function<br>For certain types of care, further clinic<br>Please indicate the CPT codes and any | re required.<br>ality to view all appropriate link:<br>al review is required before unit<br>modifiers for services that are b | s.<br>is can be determined. In these cases,<br>r <u>eing req</u> uested. Units should remain | the total number of<br>as zero on request | f units available as displayed on the bottom of thi<br>until this further clinical review is completed. | s page will be zero. |
| Click Here to Add or                                                                                                    | Modify Service Codes                                                                                                    |                                                                                              |                                           |                                                                                                    |                      |

| *Place of Service | *CPT or HCPC<br>Code | Modifier 1<br>(If<br>Applicable) | Modifier 2<br>(If<br>Applicable) | Modifier 3<br>(If<br>Applicable) | Modifier 4<br>(If<br>Applicable) | *Visits/ Units |
|-------------------|----------------------|----------------------------------|----------------------------------|----------------------------------|----------------------------------|----------------|
| SELECT            |                      |                                  |                                  |                                  |                                  | 99999          |
| SELECT 👻          |                      |                                  |                                  |                                  |                                  |                |
| SELECT 👻          |                      |                                  |                                  |                                  |                                  |                |
| SELECT 👻          |                      |                                  |                                  |                                  |                                  |                |
| SELECT 👻          |                      |                                  |                                  |                                  |                                  |                |
| SELECT            |                      |                                  |                                  |                                  |                                  |                |

| -                                      |                                                                                  |                                                    |                                                   |                                                     |                                                       |                                                                                                    |
|----------------------------------------|----------------------------------------------------------------------------------|----------------------------------------------------|---------------------------------------------------|-----------------------------------------------------|-------------------------------------------------------|----------------------------------------------------------------------------------------------------|
| C Select Sei                           | vice Codes - Internet Explore                                                    | r                                                  |                                                   |                                                     |                                                       |                                                                                                    |
|                                        |                                                                                  |                                                    |                                                   | CLOSE W                                             | VINDOW                                                |                                                                                                    |
|                                        |                                                                                  |                                                    |                                                   | Save                                                | Close                                                 |                                                                                                    |
| NOTE:<br>Units I<br>via thi<br>the ree | Select codes for this<br>being requested may<br>s form - if additional<br>quest. | authorization<br>be adjusted af<br>services are re | request by cho<br>ter saving cod<br>quired please | ecking the box<br>les. To de-sele<br>indicate the s | c next to the se<br>ct a code, uncl<br>ervices within | ervices being requested prior to saving the selection.<br>heck the box. A limit of 10 services can be requested<br>the free text Focus of Care box or as an attachment to |
|                                        | Code                                                                             | Mod 1                                              | Mod 2                                             | Mod 3                                               | Mod 4                                                 | Description                                                                                                    |
|                                        | H0032                                                                            | U2                                                 |                                                   |                                                     |                                                       | MENTAL HEALTH SERVICES PLAN DEVELOPMENT BY A<br>NON-PHYSICIAN MEDICAID LEVEL OF CARE 2,AS DEFINED<br>BY EACH STATE                                                        |
|                                        | H2012                                                                            | U2                                                 |                                                   |                                                     |                                                       | BEHAVIORAL HEALTH DAY TREATMENT, PER HOUR.<br>MEDICAID LEVEL OF CARE 2,AS DEFINED BY EACH STATE                                                                           |
|                                        | H2019                                                                            | U2                                                 |                                                   |                                                     |                                                       | THERAPEUTIC BEHAVIORAL SERVICES, PER 15 MINUTES.<br>MEDICAID LEVEL OF CARE 2,AS DEFINED BY EACH STATE                                                                     |
|                                        |                                                                                  |                                                    |                                                   | Save                                                | Close                                                 |                                                                                                    |
|                                        |                                                                                  |                                                    |                                                   |                                                     |                                                       |                                                                                                    |
|                                        |                                                                                  |                                                    |                                                   |                                                     |                                                       |                                                                                                    |
|                                        |                                                                                  |                                                    |                                                   |                                                     |                                                       |                                                                                                    |
|                                        |                                                                                  |                                                    |                                                   |                                                     |                                                       |                                                                                                    |
|                                        |                                                                                  |                                                    |                                                   |                                                     |                                                       |                                                                                                    |
|                                        |                                                                                  |                                                    |                                                   |                                                     |                                                       |                                                                                                    |

| quested Ser       | *Place of Service                                        |                                         | *CPT or HCPC Code | Modifier 1 (If Applicable) | Modifier 2 (If Applicable) | Modifier 3 (If Applicable) | Modifier 4 (If Applicat | ble) *Visits/ Units |
|-------------------|----------------------------------------------------------|-----------------------------------------|-------------------|----------------------------|----------------------------|----------------------------|-------------------------|---------------------|
|                   | HOME                                                     | ~                                       | H0032             | U2                         |                            |                            |                         | 200                 |
| ENTAL HEALTH SERV | VICES PLAN DEVELOPMENT BY A NON-PHYSICIAN MEDIC<br>STATE | AID LEVEL OF CARE 2, AS DEFINED BY EACH |                   |                            |                            |                            |                         |                     |
|                   | HOME                                                     | ×                                       | H2012             | U2                         |                            |                            |                         | 0                   |
| BEHAVIORAL HE     | EALTH DAY TREATMENT, PER HOUR. MEDICAID LEVEL OF<br>HOME | F CARE 2,AS DEFINED BY EACH STATE       | H2019             | 112                        |                            |                            |                         | 100                 |
| THERAPEUTIC BEH   | NAVIORAL SERVICES, PER 15 MINUTES. MEDICAID LEVEL        | OF CARE 2, AS DEFINED BY EACH STATE     | - 12020           |                            |                            |                            |                         |                     |
|                   | SELECT                                                   | ~                                       |                   |                            |                            |                            |                         |                     |
|                   | SELECT                                                   | ~                                       |                   |                            |                            |                            |                         |                     |
|                   | SELECT                                                   | ×                                       |                   |                            |                            |                            |                         |                     |
|                   |                                                          |                                         |                   |                            |                            |                            |                         |                     |
|                   | SELECT                                                   | ~                                       |                   |                            |                            |                            |                         |                     |
|                   | SELECT                                                   | ~                                       |                   |                            |                            |                            |                         |                     |
|                   | SELECT                                                   | ~                                       |                   |                            |                            |                            |                         |                     |
|                   | SPLECT                                                   |                                         |                   |                            |                            |                            |                         |                     |
|                   |                                                          | ¥_                                      |                   |                            |                            |                            |                         |                     |
|                   |                                                          |                                         |                   | Total Visits/ Units        | 300                        |                            |                         |                     |
| uctions:          |                                                          |                                         |                   |                            |                            |                            |                         |                     |

#### ABA Services Results

| Determination Status:                                                                                            |                                                                                                    | PENDED *****                                            |                                      |                                                                   |
|----------------------------------------------------------------------------------------------------|----------------------------------------------------------------------------------------------------|---------------------------------------------------------|--------------------------------------|-------------------------------------------------------------------|
| The services requested require additional review. You will be<br>found under the member's authorization history. | contacted regarding the status of this request if further informatio                                     | n is needed. An authorization                           | decision will be made within the req | uired timeframes and details of that decision may be              |
| Member Name                                                                                                    | Member ID                                                                                                | Member DOB                                              | Subscriber Name                      | Subscriber ID                                                     |
| Test                                                                                                    | Test                                                                                                    | 12/06/2013                                              | Test                                 |                                                                   |
| Pended Authorization #                                                                                           | Client Authorization #                                                                                   | Type of Request                                         |                                      |                                                                   |
| 092215-1-8                                                                                                    | N/A                                                                                                    | INITIAL                                                 |                                      |                                                                   |
| Date of Admission/ Start of Services 10/01/2015                                                                  | Requested From                                                                                           | Submission Date                                         |                                      |                                                                   |
|                                                                                                    |                                                                                                    |                                                         |                                      |                                                                   |
| Level of Service OUTPATIENT/COMMUNITY BASED                                                                      | Type of Service<br>MENTAL HEALTH                                                                         | Level of Care<br>OUTPATIENT                             | Type of Care<br>ABA SERVICES         |                                                                   |
| Reason Code<br>P84                                                                                               |                                                                                                    |                                                         |                                      |                                                                   |
| Provider Name & Address                                                                                          | Provider ID                                                                                              | Provider Alternate ID                                   | NPI # for Authorization              |                                                                   |
| Test                                                                                                    | Test                                                                                                    | Test                                                    | N/A                                  |                                                                   |
| WESTFIELD MA 01085                                                                                               |                                                                                                    |                                                         |                                      |                                                                   |
| Place of Service. CPT 1<br>12<br>12                                                                              | Kod 1 Mod 2 Mod 3                                                                                        | Mod 4                                                   | Service Class                        | Description Visits Requested/Approved 200/ 0                      |
| 12                                                                                                    | Tetal Units For Auth 092215-1-8 From 10/01/2015 To 0<br>Total Units Authorized This Episode For 092215-1 | 4/01/2016<br>-8                                         | AB3 AI                               | 0                                                                 |
| Message                                                                                                    |                                                                                                    |                                                         |                                      |                                                                   |
| P84                                                                                                    |                                                                                                    |                                                         |                                      |                                                                   |
| Attached Documents<br>Document Title                                                                             | There are no documents attached with this Authorization Request<br>Document Description                  |                                                         |                                      |                                                                   |
| Authorization Printing & Downloading Options:<br>(For the best print results, please print in Landscape' format) |                                                                                                    |                                                         |                                      |                                                                   |
| Print Authorization Result<br>Arint the Results page (this page)                                                 | Print Authorization Request<br>Print the entire Authorization Request                                    | Download Authorization<br>Download the entire Authoriza | Request<br>ston Request              | Return to Provider Home<br>Return to the ProviderConnect homepage |

## **Concurrent Request**

| Pr Stagin                                                                    | <b><u><u>SUNECT</u></u></b>                                              |                                             |                                      | ProviderConnect Home |
|------------------------------------------------------------------------------|--------------------------------------------------------------------------|---------------------------------------------|--------------------------------------|----------------------|
| Requested Service                                                            | es Header                                                                |                                             |                                      |                      |
| All fields marked with an astei<br>Note: Disable pop-up blockei              | risk (*) are required.<br>r functionality to view all appropriate links. |                                             |                                      |                      |
| *Requested Start Date (MMD<br>06182015                                       | DYYYY)                                                                   | *Level of Service OUTPATIENT                |                                      |                      |
| *Type of Service<br>MENTAL HEALTH 🔻                                          | *Level of Care OUTPATIENT                                                | *Type of Care<br>ABA SERVICES               |                                      |                      |
| Provider<br>Tax ID<br>123456789                                              | Provider ID<br>822964                                                    | Provider Last Name<br>ABA TEST PROVIDER     | Vendor ID<br>D481245                 |                      |
| • Member<br>Member ID<br>FESTBOMI2                                           | Last Name<br><b>TEST</b>                                                 | First Name<br>NO SPECIAL CHAR 2             | Date of Birth (MMDDYYYY)<br>01011900 |                      |
| Attach a Documer                                                             | nt                                                                       |                                             |                                      |                      |
| omplete the form below to a                                                  | ttach a document with this Request                                       |                                             |                                      |                      |
| The following fields are only in<br>*Document Type:<br>*Document Description | Does this Document contain clinica<br>SELECT                             | al information about the Member? Yes O No O | Oirk to delete an attached document  |                      |
| Attached Document:                                                           |                                                                          | Delete                                      | ente to delete an attached obtament  |                      |
| Rack Next                                                                    |                                                                          |                                             |                                      |                      |

## **Concurrent Request**

| PrStaging                                | NNECT              |                                |                                           |                              |                         | ProviderConnect Home |
|------------------------------------------|--------------------|--------------------------------|-------------------------------------------|------------------------------|-------------------------|----------------------|
| Requested Services                       | s Header           |                                |                                           |                              |                         |                      |
| Requested Start Date 06/18/2015          | Memb<br>TEST       | er Name<br>, NO SPECIAL CHAR 2 | Provider Name ABA TEST PROVIDER, TEST 1 2 | Vendor ID<br>D481245         |                         |                      |
| Type of Request                          | Memb<br>TEST       | er ID<br>BOMI2                 | Provider ID<br>822964                     |                              | NPI # for Authorization |                      |
| Level of Service<br>OUTPATIENT/COMMUNITY | Type<br>BASED Ment | of Service<br>al Health        | Level of Care<br>Outpatient               | Type of Care<br>ABA SERVICES |                         |                      |
|                                          |                    | There is an existing a         | authorization that bridges this           | date range.                  |                         |                      |
|                                          | Is this a rec      | quest for continuing care      | e (concurrent request) or do you v        | vish to enter Discha         | rge information?        |                      |
|                                          | Process Co         | ntinuing Care (Concurre        | ent) Request Er                           | nter Discharge Info          | rmation Cancel          |                      |

## **Concurrent Request**

| Prstaging                                                                                 | CT                                             |                                              |                              |                         | ProviderConnect Home |
|-------------------------------------------------------------------------------------------|------------------------------------------------|----------------------------------------------|------------------------------|-------------------------|----------------------|
| ←ABA SERVICE  ► RESULTS                                                                   |                                                |                                              |                              |                         |                      |
| PAGE 1 of 2                                                                               |                                                |                                              |                              |                         |                      |
| Requested Services Head                                                                   | er                                             |                                              |                              |                         |                      |
| Requested Start Date<br>06/18/2015                                                        | Member Name<br>TEST, NO SPECIAL CHAR 2         | Provider Name<br>ABA TEST PROVIDER, TEST 1 2 | Vendor ID<br>D481245         | Save Request as Draft   |                      |
| Type of Request                                                                           | Member ID<br>TESTBOMI2                         | Provider ID<br>822964                        |                              | NPI # for Authorization |                      |
| Level of Service<br>OUTPATIENT/COMMUNITY BASED                                            | Type of Service<br>Mental Health               | Level of Care<br>Outpatient                  | Type of Care<br>ABA SERVICES | Authorized User         |                      |
| All fields marked with an asterisk (*) are r<br>Note: Disable pop-up blocker functionalit | required.<br>Iy to view all appropriate links. |                                              |                              |                         |                      |
| ABA Service                                                                               |                                                |                                              |                              |                         |                      |
| ▶ Follow-up considerations for cor                                                        | ncurrent review                                |                                              |                              |                         |                      |
| Additional information                                                                    | requested from                                 | *                                            |                              |                         |                      |
| Things to keep in min                                                                     | d aoina throuah                                |                                              |                              |                         |                      |
| Concurrent request                                                                        | - 999                                          | -                                            |                              |                         |                      |
| *Does member have an Autism Spectrum                                                      | n Disorder diagnosis? 🔘 Yes 🔘                  | No                                           |                              |                         |                      |
| If yes, please complete the following info                                                | ormation and documentation.                    |                                              |                              |                         |                      |
| If previously submitted, please indicate                                                  |                                                | Already submitted                            |                              |                         |                      |
| *Name of professional who gave the dia                                                    | gnosis:                                        | *License type of the professional:           |                              |                         |                      |
| *Date of the diagnostic assessment/diagn                                                  | iosis:                                         |                                              |                              |                         |                      |

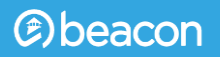

## PC TIP

When filling out any of the authorization request forms, there is an option to save the request as a draft, so you can complete it later. Use the *Save Request as Draft* button located in the upper right corner of each screen.

|                           | Save Request as Draft   |
|---------------------------|-------------------------|
| lternate ID<br><b>04A</b> | NPI # for Authorization |

Keep in mind, the saved draft has not been submitted to MBHP.

You must remember to go back to it, complete the form, and submit it.

- Provides ability to enter a claim directly into ProviderConnect portal without using special software
- Expedites processing of the claim and payment
- Available for professional services only, not higher levels of care
- Recommended for providers submitting a lower volume of outpatient claims

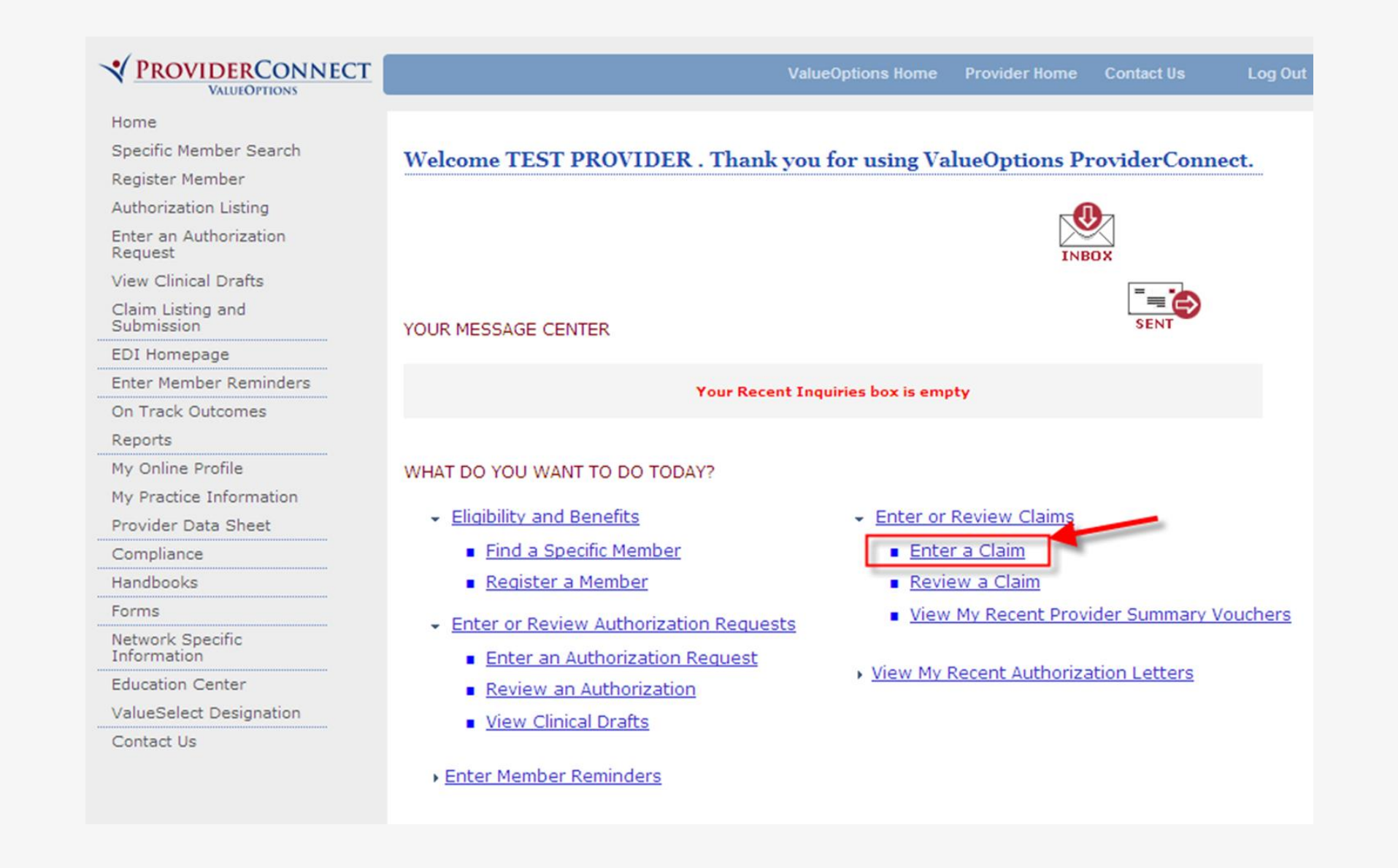

| PrStag                                              | Ingvnect                             |                                                |                                               | ProviderConnect Hor |
|-----------------------------------------------------|--------------------------------------|------------------------------------------------|-----------------------------------------------|---------------------|
| Provider                                            |                                      |                                                |                                               |                     |
|                                                     |                                      |                                                |                                               |                     |
| Provider<br>PROVIDER, TE:<br>Select Servi           | Pi<br>ST (822964) ▼ P<br>ice Address | ovider Last Name<br>ROVIDER                    | Provider First Name<br>TEST                   |                     |
| Provider<br>PROVIDER, TE<br>Select Servi<br>Capture | Pr<br>ST (822964) ▼ P<br>ice Address | ovider Last Name<br>ROVIDER<br>Service Address | Provider First Name<br>TEST<br>Pay To Address |                     |

| RStaging                                                     |                     | ProviderConnect                                            |
|--------------------------------------------------------------|---------------------|------------------------------------------------------------|
|                                                              |                     |                                                            |
| Submit A Claim - Step 1 of 3                                 |                     |                                                            |
| Required fields are denoted by an asterisk ( $st$ ) adjacent | t to the label.     |                                                            |
| To submit a single claim, begin with step 1 below.           |                     |                                                            |
| Provider Name                                                | PROVIDER TEST       |                                                            |
| Service Address                                              | 10 BRITISH AMERICAN | IBLVD,LATHAM,NY,12110-1415                                 |
| Pay To Address                                               | 10 BRITISH AMERICAN | BLVD,LATHAM,NY,12110-1415                                  |
| Vendor ID                                                    | D481245             |                                                            |
| NPI Number                                                   | 1234567890          | •                                                          |
| Taxonomy Code                                                |                     |                                                            |
| Licensure Level                                              | Select              | ▼                                                          |
| *Member ID                                                   | TESTBOMI2           | (X-digits, no spaces or dashes)                            |
| Member Name                                                  |                     | (First Last)                                               |
| Member Account #                                             |                     | (X-digits, no spaces or dashes)                            |
| Program/Fund/Group ID                                        |                     |                                                            |
| *Member DOB                                                  | 01011900            | (MMDDYYYY)                                                 |
| *First Date of Service                                       | 06012015            | (MMDDYYYY - Enter Earliest Date of Service for this claim) |
| WT while do the best of billed and doe FAD Constants         | Ves O No            |                                                            |

| ubmit A                                                              | Claim - Step 2 of ;                                                                 | 3                                                                      |                                                                                               |                               |
|----------------------------------------------------------------------|-------------------------------------------------------------------------------------|------------------------------------------------------------------------|-----------------------------------------------------------------------------------------------|-------------------------------|
| quired fiel                                                          | lds are denoted by an as                                                            | terisk ( <b>*</b> ) adja                                               | cent to the label.                                                                            |                               |
| ember ID                                                             | Member Name                                                                         | Birth Date                                                             | NPI Number Service Address Pay To Address                                                     |                               |
| ESTBOMI2                                                             | NO SPECIAL CHAR 2 TEST                                                              | 01/01/1900                                                             | 1234567890 10 BRITISH AMERICAN BLVD, LATHAM, NY, 12110-1415 10 BRITISH AMERICAN B             | BLVD,LATHAM,NY,12110-1415     |
| requency 1                                                           | Туре                                                                                | Or                                                                     | ginal Reference Number                                                                        |                               |
| Select                                                               |                                                                                     | -                                                                      |                                                                                               |                               |
| Select                                                               |                                                                                     |                                                                        |                                                                                               |                               |
| ORIGINAL                                                             |                                                                                     |                                                                        |                                                                                               |                               |
| CORRECTS                                                             |                                                                                     | ion fields(s) if                                                       | Coordination of Benefit (COB) information is applicable to dates of service on this claim. i. | e., If any payment from other |
|                                                                      | ED<br>ENT                                                                           | ion fields(s) if<br>to this claim.                                     | Coordination of Benefit (COB) information is applicable to dates of service on this claim. i. | e., If any payment from other |
| CORRECTE<br>REPLACEMI<br>(OID<br>(Ves © 1)<br>(Ves © 1)<br>(Ves © 1) | ED<br>ENT<br>No<br><b>ver Information -</b>                                         | ion fields(s) if<br>to this claim.                                     | Coordination of Benefit (COB) information is applicable to dates of service on this claim. i. | e., If any payment from other |
| CORRECTE<br>REPLACEMIN<br>VOID<br>Yes I ther Pa                      | ED<br>ENT<br>Sexist for this claim:<br>No<br>yer Information -                      | primary<br>Secondary                                                   | Coordination of Benefit (COB) information is applicable to dates of service on this claim. i. | e., If any payment from other |
| ther Pay                                                             | ED<br>ENT<br>Sexist for this claim:<br>No<br>yer Information -<br>yer Information - | ion fields(s) if<br>to this claim.<br>Primary<br>Secondary<br>Tertiary | Coordination of Benefit (COB) information is applicable to dates of service on this claim. i. | e., If any payment from other |

#### Deacon

#### Submit A Claim - Step 3 of 3

Required fields are denoted by an asterisk ( \* ) adjacent to the label. Note: Disable pop-up blocker functionality to view all appropriate links.

| Member ID           | Member Name                                     | Birth Date            | NPI Number          | Service Address        |                     |                       |                  | Pay To Address                                |
|---------------------|-------------------------------------------------|-----------------------|---------------------|------------------------|---------------------|-----------------------|------------------|-----------------------------------------------|
| 987654321           | PETER TUMNUS                                    | 12/02/1979            | 9876543             | 21 14 BEAVER TRAIL, ST | E C, NARNIA, VA 123 | 45-1234               |                  | 14 BEAVER TRAIL, STE C, NARNIA, VA 12345-1234 |
|                     |                                                 |                       |                     | Marchie                |                     |                       |                  |                                               |
| To enter detail ser | vice lines for the clain                        | n, please follow the  | se steps:           | iviust d               | el                  |                       |                  |                                               |
| 1. Enter your first | (or only) service line e                        | ntry.                 |                     |                        |                     |                       |                  |                                               |
| 2. Click the "Add 9 | Service Line" button to                         | add that informatio   | n into the claim.   | Canital                |                     |                       |                  |                                               |
| 4. The Service Thr  | -2 as needed, up to a<br>ough date will default | to the Service From   | date if not keved.  | Capital                |                     |                       |                  |                                               |
|                     |                                                 |                       |                     | Lattara                |                     |                       |                  |                                               |
|                     |                                                 |                       |                     | Letters                |                     |                       |                  |                                               |
| Service Line F      | ntes                                            |                       |                     |                        |                     |                       |                  |                                               |
| Service Line L      | aiti y                                          |                       |                     |                        |                     |                       |                  |                                               |
|                     |                                                 |                       | _                   |                        |                     |                       |                  |                                               |
| *Service From       | *Service Through                                | *Service Code         | Modifier Code 1     | Modifier Code          | 2 Modifier C        | ode 3 Modifier (      | Code 4 NDC       | Number                                        |
| 08012015            | 08012015                                        | H2012                 | U2                  |                        |                     |                       |                  |                                               |
| (MMDDYYYY)          | (MMDDYYYY)                                      | (en: 96753)           | (no spaces or dashe | s) (no spaces or das   | hes) (no spaces o   | or dashes) (no spaces | or dashes) (no s | paces or dashes)                              |
|                     |                                                 |                       |                     |                        |                     |                       |                  | ,                                             |
| *Charge Amount      | (\$) *Place of Servi                            | ce *Units             | NDC Units           | Type of U              | Inits               |                       |                  |                                               |
| 123.45              | 11                                              | 004                   |                     | Select                 | -                   |                       |                  |                                               |
| (ex: 123.45)        | (00 - 99)                                       | (3-digits)            | (ex: 765.4 0        | R 765.0)               |                     |                       |                  |                                               |
| *Diagnosis Code     | 1 Diagnosis Code 2                              | Diagnosis Code 3      | Diagnosis Code 4    | Diagnosis Code 5       | Diagnosis Code      | 6 Diagnosis Code 7    | Diagnosis Code   | •                                             |
|                     | I Diagnosis Code 2                              | Diagnosis Code 5      | Diagnosis Code 4    | Diagnosis Code 5       | Diagnosis Code      | o Diagnosis Code /    | Diagnosis Code   | 8                                             |
| F04                 |                                                 | (                     | (                   | (                      | (                   |                       | (                |                                               |
| (ex: 765.4)         | (ex: 765.4)                                     | (ex: 765.4)           | (ex: 765.4)         | (ex: 765.4)            | (ex: 765.4)         | (ex: 765.4)           | (ex: 765.4)      |                                               |
| Pri                 | mary Payer                                      |                       | Secondary Payer     |                        | Tertiary Pa         | ayer                  |                  |                                               |
| COB Payer Paid      | 1 COB Units Paid 1                              | COB Payer P           | aid 2 COB Units     | Paid 2 COB Pa          | yer Paid 3 CC       | OB Units Paid 3       |                  |                                               |
|                     |                                                 |                       |                     |                        |                     |                       |                  |                                               |
| (ex: 99999 99)      | (ev: 999)                                       | (ev: 99999 99)        | (ev: 999)           | (ev: 999               | (ev ee              | - 999)                |                  |                                               |
| (ex. 55555.55)      | (ex. 555)                                       | (ex. 55555.55)        | (ex. 555)           | (ex. 555.              | (EX                 |                       |                  |                                               |
|                     |                                                 |                       |                     |                        |                     |                       |                  |                                               |
| Add Service Line    | This will add this s                            | ervice line informati | on to the claim     |                        |                     |                       |                  |                                               |
|                     |                                                 |                       |                     |                        |                     |                       |                  |                                               |

| Claim Detail: Ready to Submit                                                                                                    |                                                                                                    |          |                  |                 |                 |                    |                  |         |                |                        |                         |  |
|----------------------------------------------------------------------------------------------------|----------------------------------------------------------------------------------------------------|----------|------------------|-----------------|-----------------|--------------------|------------------|---------|----------------|------------------------|-------------------------|--|
| Click to                                                                                                    | Service                                                                                                    | e Date   | Service Code     | Modifier Code 1 | Modifier Code 2 | Charge Amount (\$) | Diagnosis Code 1 |         | COB Payer Paid | Paid NDC Number        |                         |  |
| Remove                                                                                                    | Start Date                                                                                                    | End Date | Place of Service | Modifier Code 3 | Modifier Code 4 |                    |                  | Primary | Secondary      | Tertiary               | NDC Units/Type of Units |  |
| $\bigcirc$                                                                                                    | 08012015                                                                                                    | 08012015 | H2012<br>11      | U2              |                 | 123.45             | F84              |         |                |                        |                         |  |
|                                                                                                    |                                                                                                    |          |                  |                 | Total           |                    |                  | 0.00    | 0.00           | 0.00                   |                         |  |
|                                                                                                    | To remove a service line, select the "Click to Remove" button for the line needed to be removed, then click the "Remove" button below |          |                  |                 |                 |                    |                  |         |                |                        |                         |  |
| Attach an                                                                                                    | EOB                                                                                                    |          |                  |                 |                 |                    |                  |         |                |                        |                         |  |
|                                                                                                    | Click Upload File to attach a COB EOB with this claim.                                                                                |          |                  |                 |                 |                    |                  |         |                |                        |                         |  |
| Upload File This will attach an EOB document to the claim.<br>Attached Documents:                                                                                        |                                                                                                    |          |                  |                 |                 |                    |                  |         |                |                        |                         |  |
| Remove                                                                                                    |                                                                                                    |          |                  |                 |                 |                    |                  |         |                |                        |                         |  |
| This will remove the service line selected above This will submit the entire claim (including all service lines added) This will return to the preceding data entry page |                                                                                                    |          |                  |                 |                 |                    |                  |         |                | ceding data entry page |                         |  |

## **Summary Page**

#### Submit A Claim

| Submission Results :  | CLAIM ENTERED                                                                                            |
|-----------------------|----------------------------------------------------------------------------------------------------|
| Your claim has been s | ubmitted successfully. You may contact Claims Customer Service with any questions related to this claim. |
| Provider Name/ ID     | PROVIDER-822964                                                                                          |
| Vendor ID             | D481245                                                                                                  |
| Patient ID            | TESTBOM12                                                                                                |
| Patient Name          | TEST, NO SPECIAL CHAR 2                                                                                  |
| Program/Fund/Group ID |                                                                                                    |
| Patient Date of Birth | 01/01/1900                                                                                               |
| NPI Number            | 1234567890                                                                                               |
| Taxonomy Code         |                                                                                                    |
| Licensure Level       |                                                                                                    |
| Claim #               | 123101-00004-00004                                                                                       |

| Line # | Service Date        |          | Service Code<br>Place of Service | Modifier Code 1 Modifier Code 3<br>Modifier Code 3 Modifier Code 4 | Modifier Code 2 | Charge Amount (\$) | Diagnosis Code 1 | COB Payer Paid |           |          | N     |
|--------|---------------------|----------|----------------------------------|--------------------------------------------------------------------|-----------------|--------------------|------------------|----------------|-----------|----------|-------|
|        | Start Date End Date |          |                                  |                                                                    | Modifier Code 4 |                    |                  | Primary        | Secondary | Tertiary | NDC U |
| 1      | 08012015            | 08012015 | H2012<br>11                      |                                                                    |                 | 95.00              | F84              | 0.00           | 0.00      | 0.00     |       |
|        |                     |          |                                  |                                                                    |                 |                    | Total            | 0              | 0         | 0        |       |

#### Attached EOBs :

Document1Title.doc

Enter New Claim

## ValueOptions EDI Helpdesk (ProviderConnect Technical Questions) Monday through Friday, 8:00 a.m. - 6:00 p.m. ET Phone: (888) 247-9311 Email: <u>e-supportservices@valueoptions.com</u>

MBHP 1-800-495-0086

# Questions?

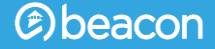